หลักสูตร Digital Marketing Online สำหรับพัฒนาทักษะด้านการตลาดออนไลน์ในยุค 5G

เรื่อง การสร้างบัญชีโฆษณาด้วย Google Ads / Google AdWords

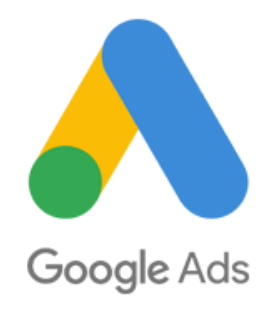

# 🔪 ทำความรู้จัก Google Ads / Google AdWords

หากลองเสิร์ชคำหรือวลีบางอย่างใน Google เรามักพบว่าผลลัพธ์แรกๆ ที่ขึ้นมาจะมีเครื่องหมาย Ad กำกับอยู่ บางคนอาจเจอแบนเนอร์ โฆษณาของสินค้าหรือบริการที่เราเคยเข้าไปในเว็บไซต์เหล่านั้นตามไป ปรากฏทุกที่ที่เราเล่นอินเทอร์เน็ตและเข้าเว็บไซต์อื่นๆ หรือแม้แต่วิดีโอโฆษณาที่แสดงขึ้นมาทุกครั้งใน YouTube ทั้งหมดนี้ต่างเป็นโฆษณาที่มาจาก Google Ads จะเห็นได้ว่าเครื่องมือการตลาดออนไลน์ชิ้นนี้ สามารถเข้าถึงผู้บริโภคและกลุ่มเป้าหมายใหม่ๆ ได้ทุกที่ ทุกเวลา

Google Ads เป็นเครื่องมือการตลาดออนไลน์อย่างหนึ่ง ซึ่งช่วยลงโฆษณาสินค้าและบริการให้ แสดงผลใน Search Engine เว็บไซต์ และเครือข่ายต่าง ๆ ที่เป็นของ Google ทำให้มีแนวโน้มได้รับการเสิร์ช และถูกคลิกเข้าดูเว็บไซต์ของผู้ลงโฆษณามากกว่าการลงโฆษณาในสื่อสิ่งพิมพ์ โดยพื้นที่โฆษณาใน Google นั้น เรียกว่า Ad Rank ซึ่งข้อความโฆษณาจะแสดงอยู่ข้างๆ ผลการค้นหา Google Ads เป็นเครื่องมือที่นิยมใช้ กันอย่างแพร่หลายในระดับโลก เพราะนอกจากลงโฆษณาได้ในรากาถูกแล้วยังให้ผลลัพธ์ที่ดีเยี่ยมอีกด้วย

# ประเภทของ Google Ads

ประเภทแคมเปญ Google Ads ประกอบไปด้วย 5 ประเภทหลักๆ โดยเครื่องมือที่นิยมที่สุดของ Google Ads คือ เครื่องมือประเภทการค้นหา ซึ่ง Google เป็น Search Engine อันดับ 1 ของโลก ซึ่งเป็นช่องทาง ที่แทบทุกคนในไทยใช้งาน ทั้งเวลาต้องการหาสินค้า หรือไม่ว่าจะมีปัญหาหรือต้องการคำตอบเรื่องอะไร ก็ ต้องมาที่ Google Search Engine ทำให้ไม่ว่าธุรกิจไหน ๆ ก็ต้องใช้โฆษณา Google Ads เกือบทั้งสิ้น ซึ่ง โฆษณาแต่ละประเภทก็มีลักษณะการใช้งาน, จุดประสงค์ของการโฆษณาและการแสดงผลที่แตกต่างกัน ทั้ง แสดงผลในหน้า Search Engine ของ Google, แสดงผลในเว็บไซต์พาร์ทเนอร์และเว็บไซต์ YouTube

#### 1. ประเภทข้อความค้นหา (Search Ads)

Search Ads คือ โฆษณารูปแบบการค้นหา โดยมีลักษณะให้เราทำการซื้อคีย์เวิร์ด แล้วเมื่อมีคนค้นหา ผ่าน Google เข้ามาตามคีย์เวิร์ดที่เราซื้อไว้ โฆษณาก็จะไปปรากฏบน Search Engine ทันที สังเกตว่าจะมีคำว่า **โฆษณา** อยู่หน้าลิงค์เว็บไซต์ ซึ่งโฆษณาประเภทนี้จะตรงกับความต้องการของลูกค้า จึงทำให้ปิดการขายได้ ง่ายที่สุด เพราะผู้ใช้ที่ก้นหาตามคีย์เวิร์ดต่างๆ เข้ามา ก็ต้องการซื้อสินก้าหรือบริการประเภทนั้นอยู่แล้ว ยิ่งเรา สามารถเลือกคีย์เวิร์ดได้ตรงจุดมากเท่าไหร่ ก็จะส่งผลให้ปิดการขายได้ง่ายขึ้น

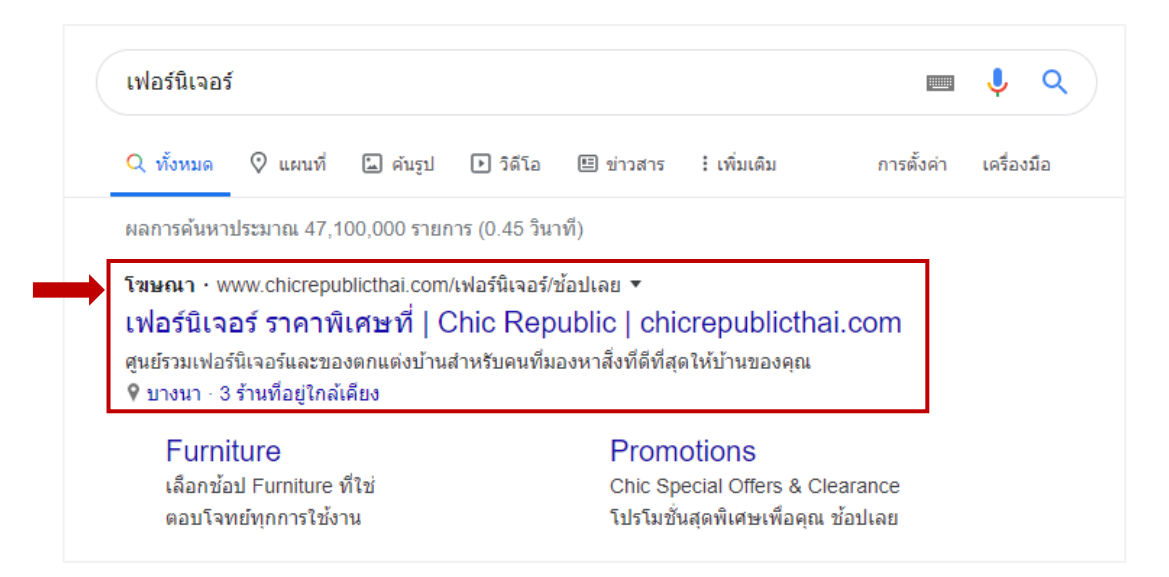

#### 2. ประเภทแบนเนอร์ (Display Ads)

Display Ads คือโฆษณาประเภทแบนเนอร์ที่ไปแสดงในจุดต่างๆ ทั้งเว็บไซต์พาร์ทเนอร์ของ Google อย่างในไทยก็จะเป็นพวก sanook.com, kapook.com, khaosod.com เป็นต้น และยังแสดงผลใน youtube ได้อีก ด้วย

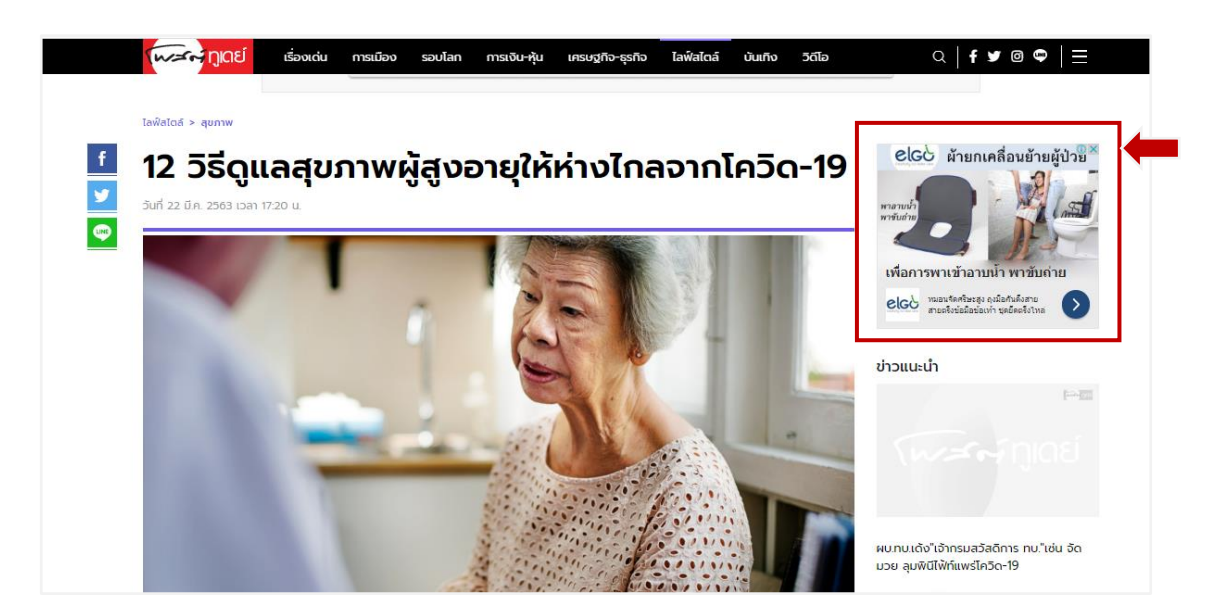

#### 3. ประเภทวิดีโอ (Video Ads )

Video Ads คือโฆษณาในรูปแบบวิดีโอที่มีการแสดงผลในเว็บไซต์ youtube.com และเว็บไซต์ เครือข่ายพาร์ทเนอร์ต่างๆ โดย Video Ads ก็จะแบ่งเป็นโฆษณาย่อย ๆ อีกหลายรูปแบบ ทั้งรูปแบบกดข้าม โฆษณาได้ และกดข้ามโฆษณาไม่ได้

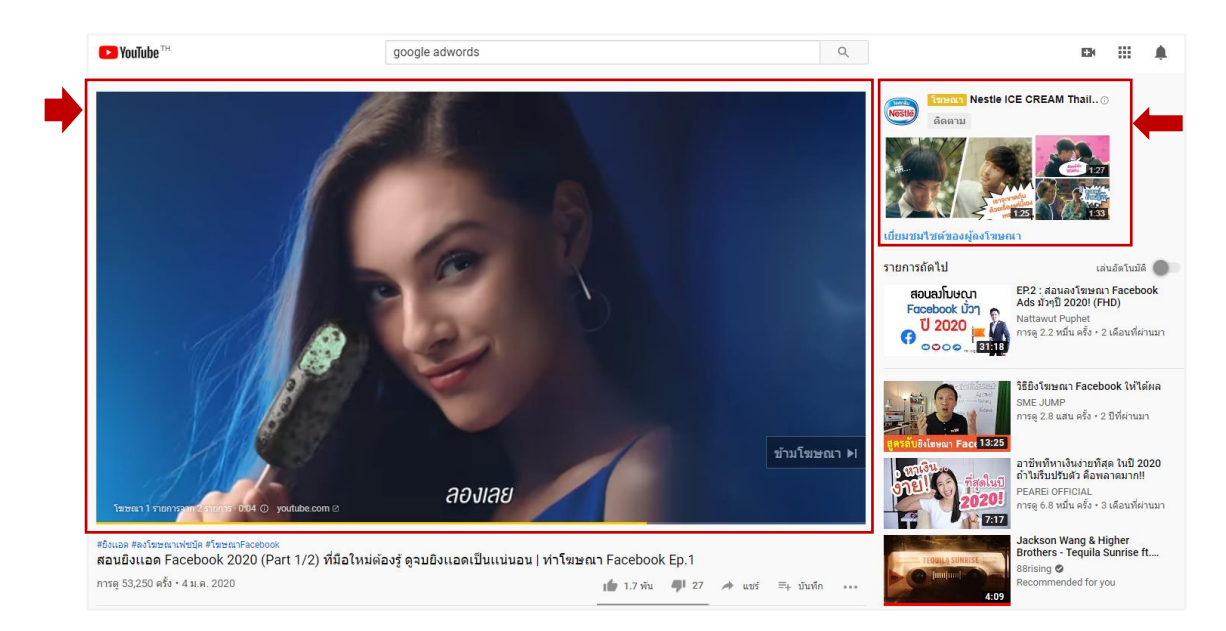

### 4. ประเภทแอพพลิเคชั่น (App Ads)

ถือเป็น Google AdWs ประเภทใหม่ที่น่าจับตามองมากๆ เป็นการโฆษณาเพื่อให้คนมาติดตั้ง แอพพลิเคชั่น หรือโฆษณาหาคนเพื่อสร้างขอดสั่งซื้อในแอพ ถือเป็นการเปิดโอกาสให้ผู้ผลิต Application บน โทรศัพท์มือถือทั้งระบบปฏิบัติการ IOS และ Android มีช่องทางในการขยายตลาดมากขึ้น โดยสามารถแสดง ผลได้ทั้งแบบรูปภาพธรรมดา และ วิดีโอสำหรับทำ App Ads เมื่อเราลงโฆษณาไปแล้วก็จะปรากฏตาม Google Search, YouTube, Gmail และ Website ที่เป็น Partner กับ Google ด้วย

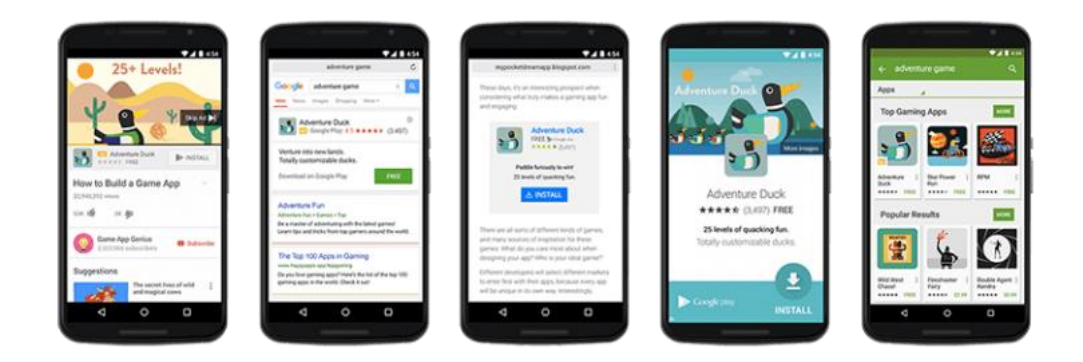

#### 5. Shopping Ads

Shopping Ads คือ โฆษณาที่แสดงผลในหน้าการค้นหา Search engine เช่นกัน โดยจะมีลักษณะแสดง เป็นรายการสินค้าพร้อมรายละเอียด ราคา เว็บไซต์ คำอธิบาย โดยจะแบ่งเป็น Showcase Shopping ads และ Product Shopping ads ซึ่งในไทยของเราตอนนี้จะมีแค่ Product Shopping ads

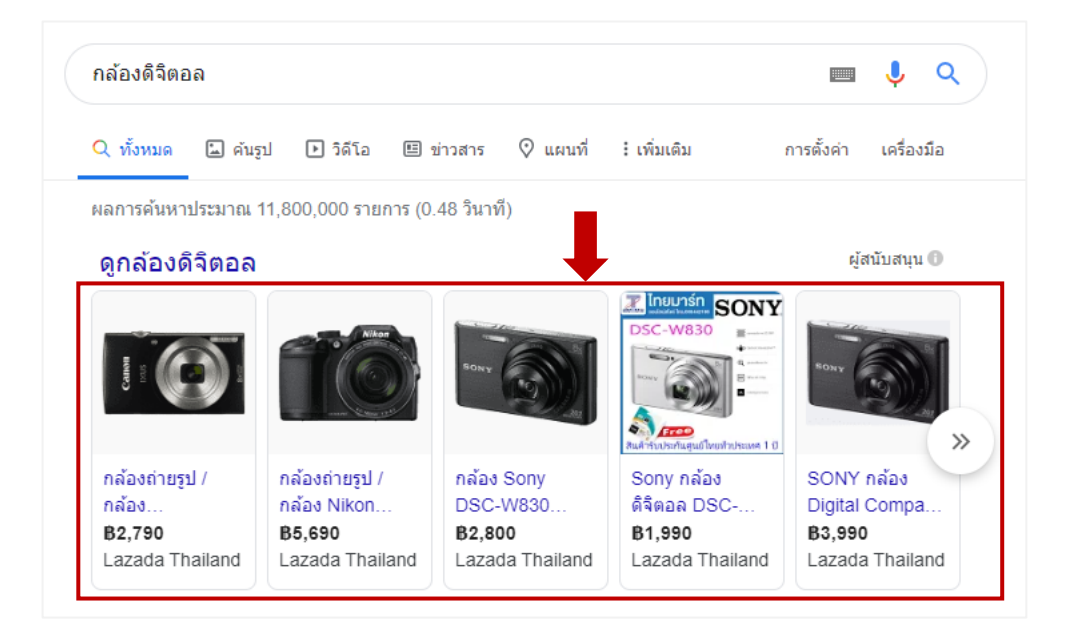

# ข้อดีของการสร้างพื้นที่โฆษณาด้วย Google Ads

- ระบุกลุ่มลูกค้าชัดเจน สามารถเลือกยิ่งโฆษณา Ads ให้แสดงผลกับกลุ่มเป้าหมายได้อย่างครอบคลุม ทั่วโลก โดยระบุพื้นที่ อายุ เพศ ความสนใจ และเป็นตัวเชื่อมธุรกิจของเราไปสู่ผู้บริโภค ได้ทั้งในและนอก ประเทศได้อย่างมีประสิทธิภาพ

- เถือกกลุ่มเป้าหมายตาม Keywords

- เลือกกลุ่มเป้าหมายตามทำเล Location
- เลือกกลุ่มเป้าหมายตามช่วง วัน/เวลา

รองรับการแสดงผลโฆษณารูปแบบต่าง ๆ ในอุปกรณ์การสื่อสารทุกรุ่น ทุกประเภท ทั้งคอมพิวเตอร์
 โน้ตบุ๊ก และ โทรศัพท์มือถือ ครอบคลุมทั้งเว็บไซต์และแอปพลิเคชันทั่วโลก

ควบคุมงบประมาณได้ ค่าโฆษณาสามารถเลือกง่ายได้ ทำให้คุ้มกับเงินที่ง่ายออกไป ระบบของ
 Google Ads จะเก็บค่าบริการก็ต่อเมื่อมีคนคลิกโฆษณาของเท่านั้น

การลง โฆษณากับ Google สามารถควบคุมค่าใช้จ่ายเป็นรายวัน รายสัปดาห์ รายเดือน หรือรายปีได้ บางวันใช้ไม่หมด เก็บไว้ใช้วันถัดไปได้อีกด้วย และไม่มีข้อกำหนดการใช้จ่ายขั้นต่ำ ใช้เท่าไหร่จ่ายเท่านั้น - สามารถวัดผลและปรับปรุง คุณสามารถติดตั้งระบบ Tracking สำหรับควบคุมและวัดผลแคมเปญ ได้เสมอ ทำให้ไม่พลาดการจัดการและปรับเปลี่ยนแผนการตลาดที่สำคัญ สามารถนำมาวิเคราะห์การตลาด ควบคุมค่าใช้จ่ายในธุรกิจได้

- ในวันหนึ่งมีคนเห็นโฆษณาของท่านกี่คน
- มีคนคลิกเข้ามายังหน้าเว็บไซต์ของท่านกี่คน
- ในวันหนึ่งโฆษณาของท่าน ถูกคลิกในช่วงเวลาใคมากที่สุด

#### โครงสร้างโฆษณาบน Google Ads

เพื่อให้สามารถสร้างโฆษณาได้อย่างมีประสิทธิภาพ ทั้งนี้เพื่อให้ตรวจสอบผลลัพธ์ได้อย่างง่าย เราควรมา ทำความรู้จักโครงสร้างโฆษณาบน Google Ads เสียก่อน ซึ่งจะประกอบไปด้วย 4 ระดับชั้น ดังนี้

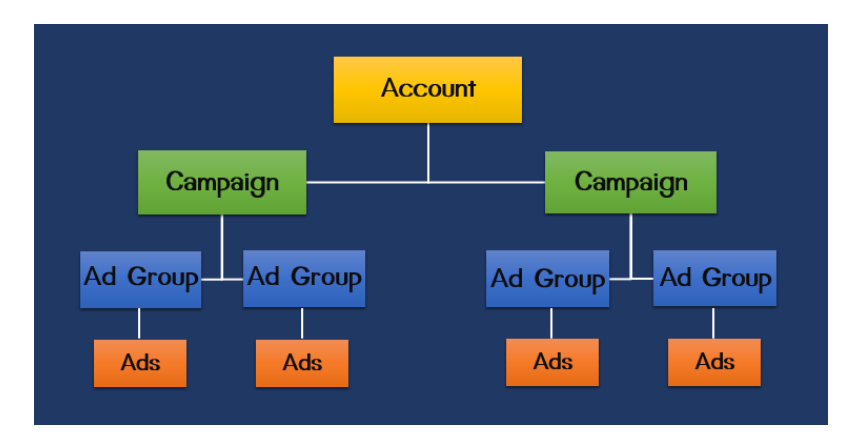

Account หรือบัญชี Google ซึ่งเราจำเป็นจะต้องไปลงทะเบียน กับทาง Google ก่อน โดยการสมัคร
 ใช้ Gmail ทั้งนี้ เพื่อสามารถรับส่งข้อความระหว่างเรากับ Google ได้สะดวก

 Campaign เป็นตัวคอยควบคุมประเภทของการโฆษณา ว่าเราจะทำการโฆษณาอะไร ตัวอย่างเช่น บริษัทของเรา มีสินค้าหลายประเภทเช่น Computer / Printer เป็นต้น เราสามารถสร้าง Campaign ของ Computer แยกจาก Campaign ของ Printer ได้ด้วย

Campaign ของ Google Ads คอยควบคุมค่าใช้จ่าย สามารถกำหนดได้ว่าจะให้กำหนดค่าใช้จ่ายเป็น ต่อวันหรือสัปดาห์ รวมไปถึง Campaign ของ Google Ads คอยควบคุมวันเวลาที่แสดงโฆษณาตั้งวันที่กำหนด เริ่มและสิ้นสุดได้ รวมไปถึงระยะเวลาด้วย

3. Ad Group ใช้สำหรับการแยกย่อยของ Campaign ออกมา สร้างกี่กรุ๊ปกี่ได้ จากตัวอย่างข้างต้นใน ส่วนของ Computer อาจแยก Ad Group เป็น Desktop Computer / Notebook Computer เป็นต้น

4. Ads + Keywords คือ รายละเอียดที่จะแสดงบนป้ายโฆษณา อาจเป็นรูปแบบของตัวอักษร รูปภาพ หรือวีดีโอ

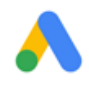

#### การสมัครบัญชี Google Ads

อย่างแรกคือต้องมี Gmail ก่อน จึงจะสมัครใช้งาน Google Ads ได้ ให้ทำการล็อคอิน Gmail

้<u>วิธีที่ 1</u> พิมพ์ค้นหาคำว่า Google Ads เลือกคลิกที่เว็บไซต์ https://ads.google.com/

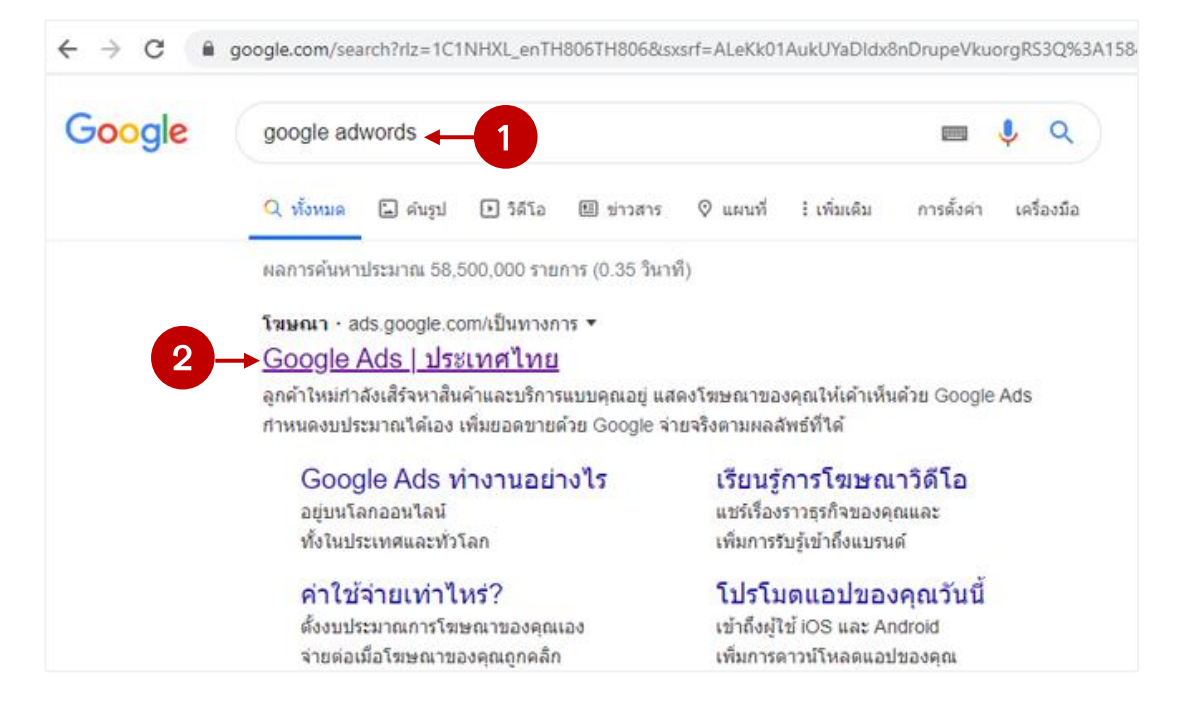

เมื่อเข้าสู่หน้าเว็บไซต์ ให้คลิก 'เริ่มเลย'

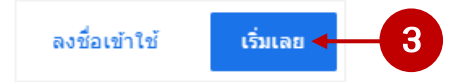

<u>วิธีที่ 2</u> พิมพ์ URL โดยตรงเข้าไปที่ http://ads.google.com แล้วกลิกที่ 'เริ่มเลย'

| Soogle Ads ภาพรวม วิธีการทำงาน การกำหนดราคา คำถามที่พบบ่อย แ<br>                                                                               | หล่งข้อมูล ดิดต่อ                                                               | ลงชื่อเข้าใช้ | เริ่มเลย |
|----------------------------------------------------------------------------------------------------|---------------------------------------------------------------------------------|---------------|----------|
|                                                                                                    |                                                                                 |               |          |
|                                                                                                    | Google                                                                          |               |          |
| ขยายธุรกิจด้วย                                                                                                    | คลาสสอนเด้นรำ                                                                   | Ļ             |          |
| Google Ads                                                                                                    | โฆษณา · ascendancestudio.com                                                    |               |          |
| แสดงตัวขณะที่ลูกค้าค้นหาธุรกิจเช่นคุณใน Google<br>Search และ Maps จ่ายต่อเมื่อเห็นผลลัพธ์ เช่น มีผู้<br>คลิกไปที่เว็บไซต์หรือโทรหาธุรกิจของคุณ | Ascendance - คลาสเด้นรำสำหรับเด็ก<br>มีทุกสไตล์สำหรับทุกวัย ลองเข้าร่วมคลาสฟรีว | ันนี้         |          |
| เริ่มแลย 🔶 2                                                                                                    |                                                                                 |               |          |
|                                                                                                    |                                                                                 |               |          |
|                                                                                                    |                                                                                 |               |          |

เข้าสู่หน้าจอตามภาพด้านล่างนี้ ทำการกลิก 'เปลี่ยนเป็น โหมดผู้เชี่ยวชาญ'

ปรากฏหน้าจอการสร้างแคมเปญใหม่ คลิกที่ **'เปลี่ยนเป็นโหมดผู้เชี่ยวชาญ**'

| $\leftrightarrow$ $\rightarrow$ C $\cong$ ads.google. | .com/aw/campaigns/new/express?_u=5958734991&_c=8500429917&ocid=417048133&step=cgl&cmpnInfo=%7 🗟 🚖 🙆   🖅 🀲 |
|-------------------------------------------------------|----------------------------------------------------------------------------------------------------|
| 🔥 Google Ads                                          | แคมเปญใหม่ <sup>584-126-2495</sup> 🧞                                                                      |
|                                                       | เป้าหมายหลักในการโฆษณา<br>โฆษณาที่เน้นเป้าหมายที่เจาะจงจะช่วยให้คุณได้ผลลัพธ์ที่ต้องการ                   |
|                                                       | รับการโพรเพิ่มขึ้น                                                                                        |
|                                                       | เพิ่มยอดขายในเว็บไซต์หรือการลงขี้อสมัครใช้                                                                |
|                                                       | ให้ลูกค้าเข้าขมสถานที่ตั้งจริงกันมากขึ้น                                                                  |
|                                                       | ถัดไป<br>หากลุณเป็นนักการตลาดมีออาชีพ <u>เปลี่ยนเป็นโหมดยู่เชี่ยวขาญ</u> ↓ 1                              |
| © 2020 Google                                         |                                                                                                    |

จากนั้นจะปรากฎหน้าจอเป้าหมายการสร้างแคมเปญโฆษณา เพื่อทำการสร้างบัญชีก่อน ให้คลิกที่ 'สร้างบัญชีโดยไม่สร้างแคมเปญ'

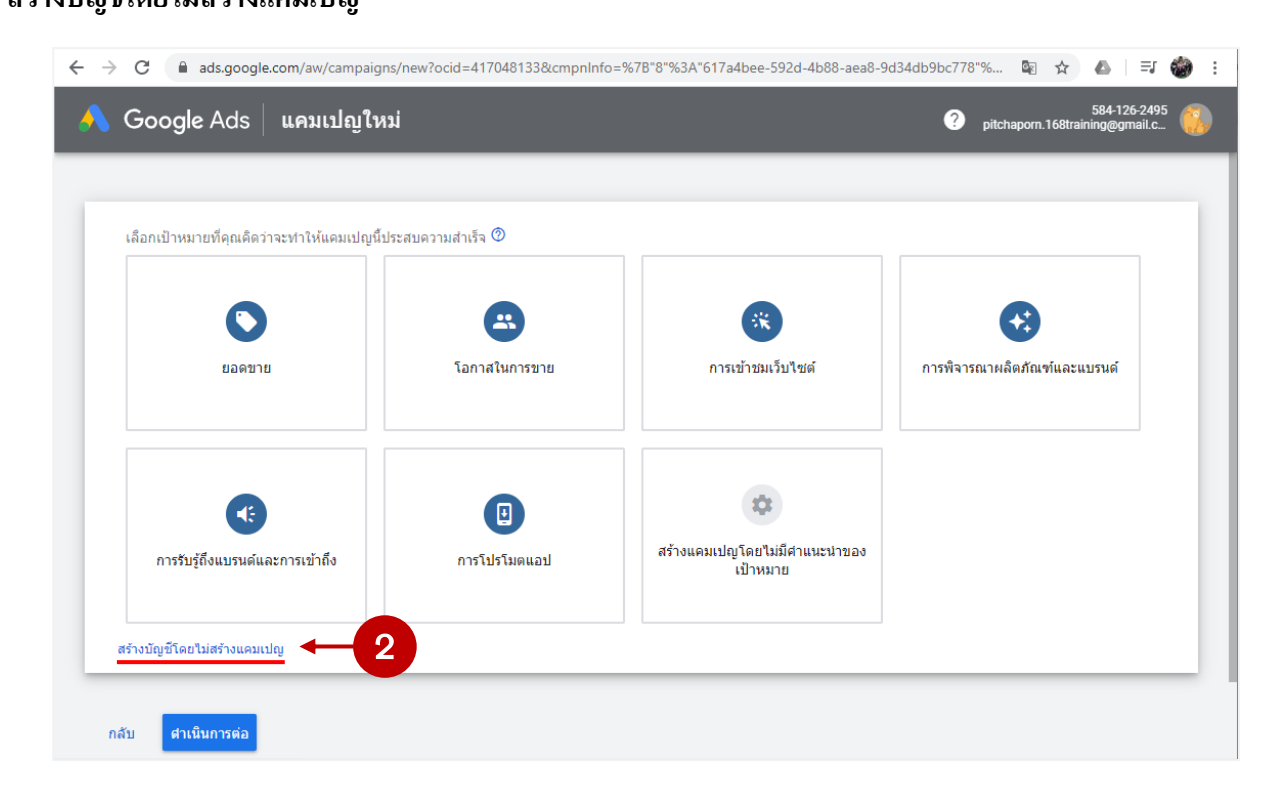

ทำการถ็อกอิน Gmail ให้เรียบร้อย

ปรากฏหน้าจอยืนยันข้อมูลธุรกิจ ทำการเลือกและตรวจสอบข้อมูลให้ถูกต้อง เพราะขั้นตอนนี้ไม่ สามารถเปลี่ยนการตั้งค่าในภายหลังได้ ดังนั้นโปรดเลือกอย่างระมัดระวัง

| $\leftrightarrow$ $\rightarrow$ C $$ ads.google.c | om/aw/signup/expert?ocid=417048133&subid=ALL-th-et-g-aw-c-home-                                                             | awhp_xin1_top%21o2&_u=595873499 🔤 🚖 🧄 🗦 🍪 🗄    |
|---------------------------------------------------|----------------------------------------------------------------------------------------------------|------------------------------------------------|
| 🙏 Google Ads                                      | เริ่มเข้าถึงผู้คนมากขึ้น                                                                                                    | 584-126-2495<br>pitchaporn.168training@gmail.c |
|                                                   | ยื่นยันข้อมูลธุรกิจของคุณ<br>ระบบจะใช้ข่อมูลน์เพื่อสร้างบัญชี คุณไม่สามารถเปลี่ยนการตั้งค่าเหล่านี้ได้ใน                    | ภายหลัง ดังนั้นโปรดเดือกอย่างระมัดระวัง        |
|                                                   | มระเทศที่เรียกเก็บเงิน<br>ประเทศไทย<br>(เขตเวลา<br>(GMT+07:00) เวลาไทย<br>สกุลเงิน<br>บาท (THB 8)<br>ยกเล็ก<br>2 กลิก เส่ง; | ้<br>1<br>เลือกข้อมูลเพื่อยืนยันบัญชี          |
| © 2020 Google                                     |                                                                                                    |                                                |

# เป็นอันเสร็จสิ้นสำหรับขั้นตอนการสมัคร เข้าสู่หน้าหลักโดยการคลิก **'สำรวจบัญชีของคุณ'**

| → C ■ ads.google.com/aw/signup/congrats?ocid Google Ads   เริ่มเข้าถึงผู้คนมากขึ้ | 117048133&subid=ALL-th-et-g-aw-c-home-awhp_xin1_top%21o2&_u                                                                                                    | 584-126-2495<br>pitchaporn.168training@gmail.c           |
|-----------------------------------------------------------------------------------|----------------------------------------------------------------------------------------------------|----------------------------------------------------------|
| ยินดีด้วย คุณดำเนินการเสร็จเรี<br>สารวจบัญชีของคุณ<br>3                           | ນร้อยแล้ว                                                                                                    |                                                          |
| หรัพยากร<br>- 21 ดาวบนิหลดแอปน์อด็อ                                               | 🔿 ຄາ້ອນລະໜຶ່ນເຜັນ 🕴 ພິດຕ່ອງປະກ                                                                                                    |                                                          |
| จัดการโฆษณาในระหว่างเดินทาง<br>แอป Android ∣ แอป iOS                              | <ul> <li>รับคำตอบสำหรับคำถามของคุณ</li> <li>รับสันทร์ - วันสุน</li> <li>วันจันทร์ - วันสุน</li> <li>วันจันทร์ - วันสุน</li> <li>วันจันทร์ - 1.866-246-645</li> </ul> | ร์: 9.00 น. ถึง 21.00 น<br>3                             |
|                                                                                   | = 🐴 Google Ads   แคมเปญทั้งหมด                                                                                                    | even nerve underen C 🕐 🏚 pitchaporn. 168traininggemail.c |
|                                                                                   | มาการสา มารางสามารางสามารางสามารางสามารางสามารางสามารางสามารางสามารางสามารางสามารางสามารางสามารางสามารางสามาราง<br>แสมหาราช                                          |                                                          |
|                                                                                   | nraksin + usaxilqibai<br>drumistido                                                                                                    | п                                                        |
| © 2020 Google                                                                     | utersform<br>utersform<br>utersection<br>2                                                                                                    | ettére :<br>B0.00                                        |
| หน้าหลักของ Google Ads 🛛 ——                                                       |                                                                                                    | 1                                                        |
|                                                                                   | การกระหนังไม่ได้เป็นสวนสังคมันย์ และบุลาย่างในประโยสามสาทัศษษะ (0MT+07.00) บลางไม่ได้จะ สุดัญล                                                                       | dada                                                     |

หลักสูตร Digital Marketing Online สำหรับพัฒนาทักษะด้านการตลาดออนไลน์ในยุค 5G เรื่อง การกำหนดคีย์เวิร์ด (keywords) เพื่อการค้นหาที่มีประสิทธิภาพ

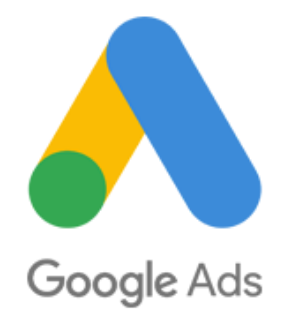

## 🔨 การกำหนด Keywords

ในการทำโฆษณากับ Google Ads การกำหนด Keyword คือสิ่งสำคัญ เพราะคือคำค้นหาที่จะแสดงให้ ลูกค้าเห็นว่าโฆษณาของเรานั้นมีความเกี่ยวข้องกับสิ่งที่ลูกค้าต้องการหรือไม่ และการเลือก Keyword คีจะ นำมาซึ่งอัตราการคลิกเข้าชมสูง ดังนั้นวิธีการเลือก Keyword ที่เราจะนำมาแนะนำให้การทำ Google AdWords ของคุณประสบความสำเร็จ

## การใช้เครื่องมือ Keyword Planner และ Google Trend

- Keyword Planner เป็นเครื่องมือที่ Google สร้างขึ้นมาเพื่อให้ผู้ประกอบการธุรกิจ Google Ads ทุก แขนงนำไปเป็นตัวช่วยในการวางแผนโฆษณาของตัวเองแบบไม่เสียค่าใช้จ่าย ซึ่งระบบของ Keyword Planner นี้จะทำการประมวลให้ว่ามี Keyword ตัวไหนบ้างที่สอดกล้องกับเนื้อหาในเว็บไซต์ของคุณ แล้ว Keyword ตัวนั้นหากนำไปใช้จะมีรากาประมูลอยู่ที่ประมาณเท่าไหร่ รวมถึงยังช่วยประเมินจำนวนคู่แข่ง และ รากาประมูลคู่แข่งเสนอมาอีกด้วย

- Google Trend คือ อีกหนึ่งเว็บไซต์ที่ Google สร้างขึ้นมาให้นักการตลาด Google Ads สามารถ ศึกษาพฤติกรรมการค้นหา "กำ" หรือ "ความสนใจ" ของคนในโลกออนไลน์ได้ เนื่องจากในการใช้งาน Search Engine ของ Google ระบบจะทำการจัดเก็บข้อมูลการค้นหาไว้หมดและจากนั้นจึงนำมาประมวลเป็น สถิติส่งกลับมาให้ผู้ประกอบการธุรกิจเข้าไปตรวจสอบดูได้ว่าความนิยมของคำค้นหาหรือเว็บไซต์ใน ช่วงเวลาขณะนั้นคืออะไร เพื่อนำไปปรับประยุกต์ใช้กับการทำโฆษณา

## ทำความรู้จัก Keyword 5 ประเภท เพื่อเลือกตั้งให้ตรงกลุ่ม Package

 แบบกว้าง (Broad Keyword) คือ คีย์เวิร์ดที่ทำงานแบบกว้างๆ เมื่อมีคนเสิร์ชคีย์เวิร์ดจำพวกนี้ ระบบ Search Engine จะ ไม่เพียงแต่แสดงผลลัพธ์ที่ตรงกับคำค้นหาเท่านั้น แต่จะวิเคราะห์หาคำที่คล้าย หรือ คำที่มีความหมายเกี่ยวข้องมาแสดงเพิ่มเติม เหมาะกับธุรกิจที่เพิ่งเริ่มเพราะสามารถเข้าถึงกลุ่มเป้าหมายได้ กว้างและเป็นจำนวนมาก

<u>ตัวอย่าง</u> : หมวกผู้หญิง: คำคล้ายที่จะแสดงผล > หมวกสตรี

แบบทั่วไป (Broad Match Keyword) คือ คีย์เวิร์คที่ทำงานแคบกว่า Broad Keyword มีเครื่องหมาย
 (+) นำหน้า สามารถมีคำอื่นๆ หรือ รูปประ โยคอื่นๆ มาแทรกระหว่างได้ และการแสดงผลลัพธ์จะแสดงแต่
 ผลลัพธ์ที่ตรงกับคำค้นหาเท่านั้น ไม่แสดงคำคล้ายเหมือนประเภทแบบกว้าง Broad Keyword

<u>ตัวอย่าง</u> : +หมวก, +ผู้หญิง

 แบบวลี (Phrase Keyword) คือ คีย์เวิร์ดที่มีเครื่องหมาย "" ปิดหัวท้าย การทำงานแบบวลีห้ามมีกำ ใดมาแทรกระหว่างกลาง โดยผลลัพธ์ที่แสดงจะขึ้นเฉพาะ เว็บไซต์/โฆษณา ที่มีคีย์เวิร์ดดังกล่าวประกอบอยู่ ทำให้เข้าถึงกลุ่มเป้าหมายได้เฉพาะเจาะจงมากกว่าแบบ Board Match

<u>ตัวอย่าง</u> : "หมวกผู้หญิง"

**4. แบบตรงทั้งหมด** (Exact Keyword) คือ คีย์เวิร์คที่มีราคาค่า Bid ต่ำที่สุดในบรรคา Keyword ทั้ง 4 ตัวที่กล่าวมา เพราะ Keyword รูปแบบนี้เป็นคำที่คนจะค้นหาแบบไม่มีคำอื่นมาปะปนหรือมีประโยคอื่นมา ต่อท้าย เว็บไซต์/โฆษณาที่จะแสดงผลจะตรงกับคีย์เวิร์คเท่านั้น ส่งผลให้เข้าถึงกลุ่มลูกค้าได้แม่นยำที่สุด

<u>ตัวอย่าง</u> : [หมวกผู้หญิง]

5. แบบเชิงลบ (Negative Keyword) คือ คีย์เวิร์ดที่ถูกระบุนำหน้าไว้ด้วยเครื่องหมายลบ เพื่อให้เราลบ คีย์เวิร์ดที่ไม่เกี่ยวข้องกับเราออกและช่วยกิดกันกลุ่มเป้าหมายที่ไม่ใช่ลูกค้าเราออกไป เพราะ Negative Keyword จะช่วยให้ป้องกันลูกค้าที่เคยค้นหาคีย์เวิร์ดเราแล้วไม่สนใจ เมื่อกลับมาค้นหาใหม่จะไม่เห็น โฆษณา/เว็บไซต์ ของเราอีก

ตัวอย่าง : -หมวกผู้หญิง

## ขั้นตอนในการกำหนด Keywords ด้วยเครื่องมือวางแผนคีย์เวิร์ด ( Keyword Planner)

จากหน้าหลัก Google Ads คลิกที่ 'เครื่องมือและการตั้งค่า' จากนั้นคลิก 'เครื่องมือวางแผนคีย์เวิร์ค'

|                           |                              |                        |                                  |                      | <b>P</b>                                     |                                                |
|---------------------------|------------------------------|------------------------|----------------------------------|----------------------|----------------------------------------------|------------------------------------------------|
| = 🔥 G                     | oogle Ads   แคมเปญ           | ุ่ทั้งหมด              |                                  | Q II.<br>Atam mamu   | urfastiauas<br>erstaat                       | 584-126-2495<br>pitchaporn.168training@gmail.c |
| ภาพรวม                    | f 🖻 การวางแผน                | 🎟 ไลบรารีที่ใช้ร่วมกัน | 🔚 การตำเนินการแบบกลุ่ม           | 🗶 การวัดผล           | 🖸 ตั้งค่า                                    | 🖿 การเรียกเก็บเงิน >                           |
| up                        | เครื่องมือวางแผนประสิทธิภาพ  | ดัวจัดการกลุ่มเป้าหมาย | การตำเนินการแบบกลุ่มทั้งหมด      | Conversion           | ข้อมูลธุรกิจ                                 | สรุปการเรียกเก็บเงิน                           |
| 2 –                       | 🕨 เครื่องมือวางแผนคีย์เวิร์ด | กลยุทธ์การเสนอราคา     | กฎ                               | Google Analytics     | ด้วจัดการนโยบาย                              | เอกสารการเรียกเก็บเงิน                         |
|                           | Reach Planner                | รายการคีย์เวิร์ดเชิงลบ | สตริปต์                          | การระบุแหล่งที่มา    | การเข้าถึงและความปลอดภัย                     | การตั้งค่าการเรียกเก็บเงิน                     |
| ดำแหน่งที่ดัง             | ดูด้วอย่างและวิเคราะห์โฆษณา  | งบประมาณที่ใช้ร่วมกัน  | การอัปโหลด                       |                      | บัญชีที่ลิงก์                                |                                                |
| ประวัติการ<br>เปลี่ยนแปลง |                              | กลุ่มสถานที่ตั้ง       |                                  |                      | ค่ากำหนด                                     |                                                |
| 1211211211                |                              | รายการการยกเว้นตำแหน่ง |                                  |                      | Google Merchant Center                       |                                                |
|                           |                              |                        |                                  |                      |                                              |                                                |
|                           |                              | ү สถานะแคมเ            | ปญ: ทั้งหมดยกเว้นที่นำออก เพ็มด้ | กัวกรอง Q 🚍 🛄 🕻      | א אוז איז איז איז איז איז איז איז איז איז אי |                                                |
|                           |                              | 🗌 🜒 แคมเปญ             |                                  | งบประมาณ             | สถานะ ประเภทแคมเปญ                           |                                                |
|                           |                              |                        | คณไ                              | ม่มีแคมเปญที่เปิดใช้ |                                              |                                                |
|                           |                              |                        | •                                | 🕽 แคมเปญใหม่         |                                              |                                                |
|                           |                              | 🗸 ทั้งหมด: บัง         | มซี 💿                            | B0.00/วัน            |                                              |                                                |
|                           |                              |                        |                                  |                      |                                              |                                                |

จะปรากฏหน้าจอเครื่องมือวางแผนคีย์เวิร์ค (Keyword Planner) จะแบ่งออกเป็น 2 ส่วน คือ

 ถ้นพบลีย์เวิร์ดใหม่ๆ (Discover new keywords) เป็นเครื่องมือหาลีย์เวิร์ดใหม่ๆ ที่ผู้คนน่าจะสนใจ ตามแต่ละสินก้าและบริการนั้นๆ ของคุณ หากคุณยังมี ไอเดียการใช้ลีย์เวิร์ด ไม่มากพอ ลองกดเข้าไปที่เมนูนี้ แล้วลองพิมพ์ลีย์เวิร์ดที่พอจะลิดออก สัก 2-3 กำ ระบบ ก็จะเสนอ ไอเดียลีย์เวิร์ดอีกมากมาย ที่ผู้คนมักจะค้นหา เกี่ยวกับกำนั้นๆ นั่นเอง

2. รับปริมาณการค้นหาและการคาดการณ์ (Get search volume and forecast) เป็นเครื่องมือที่สามารถ ดูข้อมูล Search Volume หรือปริมาณการค้นหาต่อเดือนของในแต่ละคีย์เวิร์ค และตัวชี้วัคอื่นๆ เช่น อัตราการ แข่งขัน ราคาคลิกสูงสุด ต่ำสุด และแผนภาพรวมคร่าวๆ ว่าหากใช้คีย์เวิร์คชุดนี้ ควรจ่ายต่อเดือนเท่าใหร่ แล้ว จะได้คลิกกลับมาเท่าใหร่ ซึ่งมีประโยชน์มากสำหรับคนที่มีลิสต์คีย์เวิร์คอยู่ในใจอยู่แล้ว ทำให้สามารถ วางแผนได้ว่าควรใช้งบค่าคลิกต่อเดือน เท่าใหร่ดี

## ในกรณีเริ่มต้นให้คลิกที่ **'ค้นพบคีย์เวิร์ดใหม่ๆ'**

| ← 🔥 Ge | oogle Ads   เครื่องมือวางแผนคีย์เวิร์                                                                | й<br>Л                                                                       | Q Tr<br>dean marma unterfacear<br>anadam                                                 | 584126-2495 🚯 pitchapom.168trainingegmail.c    |
|--------|----------------------------------------------------------------------------------------------------|------------------------------------------------------------------------------|------------------------------------------------------------------------------------------|------------------------------------------------|
| 3→     | ด้านพบดีย์เว็ร์ดใหม่ๆ รับแนวคิดดีย์เว็ร์ดที่ช่วยให้ดุณเข้าถึงผู้ที่สนโจผติดภัณฑ์<br>หรือบริการของคุณ | รับปริมาณการคับ<br>ดูปริมาณการคับหานด<br>รวมถึงการคาดการณ์ป                  | หาและการตาดการณ์<br>เมตริกที่ผ่านมาอื่นๆ ของดีย์เวิร์ด<br>ธะสัทธิภาพในอนาคตของดีย์เวิร์ด |                                                |
|        | แผนของคุณ แผน                                                                                        | เพิ่แซร์                                                                     |                                                                                          |                                                |
|        | <b>Y</b> เพิ่มตัวกรอง                                                                                |                                                                              |                                                                                          | eaðini                                         |
|        | วางแผน                                                                                               | สถานะ                                                                        | แก้ไขล่าสุด 🗸                                                                            | ระยะเวลาการคาดการณ์                            |
|        |                                                                                                    | ค้นหาแนวคิดคีย์เวิร์ดใหม่ๆ รับปริมาย                                         | ณการค้นหา และสร้างแผน                                                                    |                                                |
|        |                                                                                                    | วิธีไข้เครื่องมือวางแผนคีย์เวิร์ด                                            | 🗶 การประกาศพีเจอร์ไหม่                                                                   |                                                |
|        | คุณสามารถใช้เครื่องมือวางแผนคีย์เวิร์ดเพื่อสร้างแนวคิดคีย์เวิร์ด อย่าง'                              | ไรก็ตามเครื่องมือไม่ได้รับประกันว่าคีย์เวิร์ดจะมีประสิทธิภา<br>ที่เกี่ยวข้อง | พดีขึ้น คุณเป็นผู้รับผิดชอบต่อการเลือกคีย์เวิร์ดของคุณและ<br>ว                           | ะดูแลให้เป็นไปตามนโยบายการโฆษณาของเราและกฎหมาย |

## **หน้าจอการค้นหาคีย์เวิร์ดใหม่ๆ** จะแบ่งออกเป็น 2 เมนู คือ

เริ่มต้นด้วยคีย์เวิร์ด (Start with keyword) คือการเลือกใส่คีย์เวิร์คที่เป็นกำใกล้เคียงกับสินก้าและ บริการที่เราขายมากที่สุด หรือต้องการให้ลูกก้าค้นหากำว่าอะไรถึงเข้ามาเจอร้านของเรา โดยในช่องการก้นหา คีย์เวิร์คใหม่ๆ นั้นสามารถใส่คีย์เวิร์คได้สูงสุด 10 กำ

| ค้นพบคีย์เวิร์ดใหม่ๆ                                                  |                                                                    | ×                                                                                                    |
|-----------------------------------------------------------------------|--------------------------------------------------------------------|----------------------------------------------------------------------------------------------------|
|                                                                       | เริ่มด้วยดียัเวิร์ด                                                | เริ่มต้นด้วยเว็บไซด์                                                                                                    |
| ป้อนผลิตภัณฑ์หรือบริการที่เกี่ยวข้อง                                  | ภภัมธุรกิจของคุณมาก<br>หน้าภากอนามัยแบบผ้า 😵 + เพิ่มคีย์เวิรัดอื่น | พยายามอย่าระบุแคบหรือกว่างเกินไป เช่น ดวรใช้ "การส่ง<br>อาหาร" แทนที่จะใช้แค่ "อาหาร" ทากคุณทำธุรกิจส่งอาหาร<br>ดูข้อมูลเพิ่มเติม |
| <ul> <li>ป้อนโดเมนเพื่อใช้เป็นดัวกรอง</li> <li>CD https://</li> </ul> | 4 พิมพ์กีย์เวิร์ดลงไป                                              | การใช้เว็บใชต์ของคุณจะกรองบริการ ผลิตภัณฑ์ หรือแบรนด์ที่<br>คุณไม่ได้ให้บริการออกไป                                               |
|                                                                       | คลิกเพื่อดผลลัพธ์                                                  |                                                                                                    |

วิธีการคือทำการพิมพ์กีย์เวิร์คลงไป หากต้องการเพิ่มกีย์เวิร์คให้กลิก '+เพิ่มกีย์เวิร์คอื่น' ไปเรื่อยๆ

ผลลัพธ์ของการก้นหากีย์เวิร์คใหม่ๆ ที่น่าจะสามารถนำมาใช้ในการโฆษณาได้ เป็นการแสดง ภาพรวมของกีย์เวิร์คที่เราเสิร์ช ว่ามีกีย์เวิร์คอะไรที่เกี่ยวข้องบ้าง มีการเสิร์ชโคยเฉลี่ยต่อเดือนในกำนั้น ประมาณเท่าไหร่ รวมไปถึงข้อมูลอัตราการแข่งขัน และรากาเสนอสูงสุคที่ธุรกิจนี้ยอมจ่าย และรากาเสนอ ต่ำสุค ที่นักโฆษณาสามารถทำได้นั่นเอง

| × 🙏 Goo                              | gle Ads   แผนคีย์เวิ                                                 | ร์ด                                        |                           |                               |                                           |                                          | Q<br>elser | าายสาม เหรือสร้อมสร<br>การสังสา | G      | 584-126-2495<br>pitchaporn.168training@gmail.c |          |
|--------------------------------------|----------------------------------------------------------------------|--------------------------------------------|---------------------------|-------------------------------|-------------------------------------------|------------------------------------------|------------|---------------------------------|--------|------------------------------------------------|----------|
| แนวคิดคีย์เวิร์ด                     | สาแหน่งที่ตั้ง: ประเทศไทย                                            | ภาษา: <b>ไทย</b> เครือข่ายการคันหา         | Google 12 เดือนที่ผ่านม   | ก มี.ค. 2019 - ก.พ. 2020      | * < >                                     |                                          |            |                                 |        |                                                |          |
| แนวคิดที่จัดกลุ่มไว้<br>ภาพรวมของแผน | Q หน้ากากอนามัย, หน้ากา<br>ใช้คีย์เวิร์คอื่นๆ เพื่อให้ได้รับผลลัพธ์เ | กอนามัยแบบผ้า, หน้ากากผ้า<br>ก็มเดิม แก้ไข |                           |                               |                                           |                                          |            |                                 |        | ดาวน์โหลดแนวคิดดีย์เวิ                         | ร์ด      |
| กลุ่มโฆษณา                           | ขยายการศันหา + แบบ ผ้า                                               | สุรั +) (กากเรียง +) (กัล +)               | ฤอันตราย (+ อาชีวอนา      | มัย <b>(+</b> ควบคุมวัตถุอันต | เราย + ความปลอดภัยใ                       | ในอุดสาหกรรม                             |            |                                 |        |                                                |          |
| คยเวรด<br>สถานที่ตั้ง                | <b>Y</b> ยกเว้นแนวคิดเนื้อหาสำห                                      | รับผู้ใหญ่ เพิ่มด้วกรอง กำลังแสด           | เงแนวคิดคีย์เวิร์ด 19 จาก | 24 รายการ                     |                                           |                                          |            |                                 | nafasi | ปรับแต่งคีย์เวิร์ด <sup>เบค้า</sup>            | $\times$ |
|                                      | ☐ ดีย์เวิร์ด (ตามความ<br>เกี่ยวข้อง) ↓                               | การค้นหารายเดือนโดยเฉลี่ย                  | การแข่งขัน                | ส่วนแบ่งการแสดงผลของ<br>โฆษณา | ราคาเสนอสำหรับด้านบน<br>ของหน้า (ช่วงศ่า) | ราคาเสนอสำหรับคำนบน<br>ของหน้า (ช่วงสูง) | สถานะบัญชั |                                 |        | ขยายทั้งหมด                                    |          |
|                                      | คีย์เวิร์ดที่คุณระบุ                                                 |                                            |                           |                               |                                           |                                          |            |                                 |        | มีแบรนด์หรือไม่มีแบรนด์<br>Non-Brands          | ~        |
|                                      | 🔲 หน้ากาก ผ้า                                                        | 1K – 10K                                   | <b>ē</b> 0                | -                             | B0.62                                     | B1.96                                    |            |                                 |        |                                                |          |
|                                      | แนวคิดคีย์เวิร์ด                                                     |                                            |                           |                               |                                           |                                          |            |                                 |        |                                                |          |
|                                      | 🔲 หน้ากาก ผ้า ใหม                                                    | 100 – 1K                                   | ปานกลาง                   | -                             | -                                         | -                                        |            |                                 |        |                                                |          |
|                                      | 🔲 แมส ปีดปาก 3m                                                      | 100 – 1K                                   | <b>4</b> 0                | -                             | B0.58                                     | B3.27                                    |            |                                 |        |                                                |          |
|                                      | 🔲 แมส ปิด จมูก 3m                                                    | 100 – 1K                                   | <b>8</b> 0                | -                             | B0.54                                     | B3.60                                    |            |                                 |        |                                                |          |
|                                      | 🔲 แมส ปิดปาก สิ เขียว                                                | 10 - 100                                   | <b>4</b> 0                | -                             | B0.73                                     | B2.08                                    |            |                                 |        |                                                |          |
|                                      | 🔲 แมส ปิดปาก ราคา กล่อง                                              | 10 - 100                                   | <b>ē</b> 0                | -                             | B0.40                                     | B1.70                                    |            |                                 |        |                                                |          |
|                                      | 🔲 แมส ปิด จมูก n95                                                   | 10 - 100                                   | <b>4</b> 0                | -                             | B0.56                                     | B3.27                                    |            |                                 |        |                                                |          |
|                                      | 🔲 แมส ปิดปาก กล่อง ละ                                                | 10 - 100                                   | <b>ē</b> 0                | -                             | B0.46                                     | B1.96                                    |            |                                 |        |                                                |          |
|                                      | 🔲 ผ้า ปิดจมูก แบบ กระดาษ                                             | 10 - 100                                   | <b>#</b> 0                | -                             | 80.72                                     | B1.84                                    |            |                                 |        |                                                |          |
|                                      | 🔲 แมส ปีดจมูกสีดำ                                                    | 10 - 100                                   | <i>ē</i> 0                | -                             | B0.46                                     | B1.69                                    |            |                                 |        |                                                |          |

## ตารางแสดงคีย์เวิร์ดมีประกอบด้วยอะไรบ้าง

โดยแถบด้านบนของหน้าจอแผนกีย์เวิร์ดนั้น เราจะพบว่าเราสามารถกำหนด พื้นที่การค้นหา ภาษาที่ ใช้ก้นหา รวมถึง Search Network ที่ใช้ และช่วงเวลาของข้อมูลที่ต้องการทราบได้อีกด้วย

🖣 ตำแหน่งที่ตั้ง: ประเทศไทย 🌶 ภาษา: ไทย เครือข่ายการค้นหา Google 12 เดือนที่ผ่านมา มี.ค. 2019 – ก.พ. 2020 👻 < >

ในส่วนของตารางแสดงคีย์เวิร์คนั้นจะแสดง ข้อมูลของคีย์เวิร์คที่เกี่ยวข้อง, ไอเดียคีย์เวิร์คที่แนะนำ , จำนวนผู้ค้นหาต่อเดือนโดยเฉลี่ย, อัตราการแข่งขัน , ราคาเสนอต่ำสุด , ราคาเสนอสูงสุด และส่วนแบ่งของ การแสดงผลโฆษณา มีรายละเอียดแต่ละคอลัมน์คังนี้

| <b>T</b> ยกเว้นแนวคิดเนื้อหาสำหรั | บผู้ใหญ่ เพิ่มด้วกรอง กำลังแสด | ดงแนวคิดคีย์เ | เวิร์ด 9 จาก 14 รายการ    |                                          |                                          | ດລຄົນນໍ    |
|-----------------------------------|--------------------------------|---------------|---------------------------|------------------------------------------|------------------------------------------|------------|
| 🔲 คีย์เวิร์ด                      | ↑ การคันหารายเดือนโดยเฉลีย     | การแข่งขัน    | ส่วนแบ่งการแสดงผลของโฆษณา | ราคาเสนอสำหรับด้านบนของหน้า<br>(ช่วงด่ำ) | ราคาเสนอสำหรับด้านบนของหน้า<br>(ช่วงสูง) | สถานะบัญชี |
| แนวคิดคีย์เวิร์ด                  |                                |               |                           |                                          |                                          |            |

- คีย์เวิร์คตามความเกี่ยวข้อง Keyword (by relevance) คือส่วนของคีย์เวิร์คที่เราคิดขึ้นมา โดยอ้างอิง จากความเกี่ยวข้องกับสินค้าและบริการให้มากที่สุด - แนวกิดกีย์เวิร์ด (Keyword idea) คือไอเดียกีย์เวิร์ดอื่นๆ เมื่อกุณกดก้นหา ระบบจะแสดงผลในส่วน ของ Keyword ideas ขึ้นมา ยกตัวอย่าง เมื่อกุณก้นหาว่า "หน้ากากอนามัย" ระบบก็จะหากำอื่นๆที่เกี่ยวข้อง เช่น ขายหน้ากากอนามัย, แมสปิดปาก, แมสปิดจมูก,หน้ากากผ้า เป็นต้น

 การค้นหารายเดือนโดยเฉลี่ย (monthly searches) จะแสดงจำนวนเฉลี่ยของการค้นหาคีย์เวิร์ดที่ ค้นหาและรูปแบบใกล้เคียง โดยพิจารณาตามการตั้งค่าการกำหนดเป้าหมายและช่วงวันที่คุณเลือกไว้ โดยคุณ สามารถใช้ข้อมูลนี้เพื่อดูกวามนิยมของคีย์เวิร์ดในช่วงเวลาต่างๆ ได้

- การแข่งขัน (Competition) คู่แข่งที่ใช้คีย์เวิร์คเดียวกับคุณ เป็นการแสดงความสามารถในการแข่งขัน สำหรับคีย์เวิร์ค ซึ่งเป็นข้อมูลเฉพาะตามตัวเลือกการกำหนคเป้าหมายสถานที่และเครือข่ายการค้นหาที่คุณ เลือกไว้ โดยระดับการแข่งขันต่ำ ปานกลาง หรือว่า สูง จะพิจารณาจากจำนวนผู้ลงโฆษณาสำหรับคีย์เวิร์คแต่ ละรายการ โดยเทียบกับคีย์เวิร์คทั้งหมด

-ราคาเสนอต่ำสุด – แสดงช่วงราคาเสนอสำหรับด้านบนของหน้าของกีย์เวิร์ดที่ต่ำกว่าที่ผู้ลงโฆษณา เคยง่ายไป โดยอิงจากสถานที่ตั้งและการตั้งก่าเครือข่ายการก้นหา CPC เฉลี่ยของกีย์เวิร์ดอาจแตกต่างกัน ออกไป

-ราคาเสนอสูงสุด – แสดงช่วงราคาเสนอสำหรับด้านบนของหน้าของคีย์เวิร์ดที่สูงกว่าที่ผู้ลงโฆษณา เคยจ่ายไป โดยอิงจากสถานที่ตั้งและการตั้งค่าเครือข่ายการค้นหา CPC เฉลี่ยของคีย์เวิร์ดอาจแตกต่างกัน ออกไป

# 🔨 ปัญหาในโฆษณาบน Google Ads ที่ไม่คุ้มค่าใช้จ่าย

#### 1. การเลือกคำค้นหา หรือ Keyword

- เลือกคีย์เวิร์ค (Keywords) โคยไม่ได้ตรวจสอบราคาต่อคลิก จึงทำให้ราคาต่อคลิกแพง

- ไม่ตรวจสอบยอดการค้นหาคีย์เวิร์ด (Keywords) ทำให้อาจเลือกคำค้นหาที่กว้างไปและคู่แข่งสูง

- ควรเลือกคีย์เวิร์ด (Keywords) ที่เฉพาะเจาะจงกับสินค้าหรือบริการ โดยไม่ควรกว้างเกินไป หรือ แคบจนเกินไป

- คีย์เวิร์ด (Keywords) ที่เลือกไม่สัมพันธ์กับสินค้าหรือบริการ ไม่มีไอเดียในการคิด Keyword เนื่องจากไม่ได้ใช้ Keyword Planner มาตรวจสอบ

-ไม่ได้ใส่ Negative keywords หรือคำค้นหาที่ยกเว้น

|                  | gio rico ananatri                            |                                | Sector in La da             | A                              | - ( )                                   |                                          | daan marra udadaaaa<br>amfadn | <ul> <li>picrapum, ropoaringgymax.</li> </ul> | - 🐨        |
|------------------|----------------------------------------------|--------------------------------|-----------------------------|--------------------------------|-----------------------------------------|------------------------------------------|-------------------------------|-----------------------------------------------|------------|
| Anādi.3fn        | · PROFILOTING: STREETING                     | มารา: เมษ เพรอราธการพระกา      | Google 12 Mesminia          | n s.e. 2019 - n.w. 2020        | * * /                                   |                                          |                               |                                               |            |
| คิดที่∜ดกลุ่มไว้ | Q หน่าการสนามัย, หน่าการ                     | สนามัยแบบดำ, หน้ากากดำ         |                             |                                |                                         |                                          |                               | ดาวน์โหลดแนวคิดไ                              | คีย่เวิร์ด |
| STREE NUMBER     | ใช่ดีย่ะให้คลั่นๆ เพื่อให้ได้รับแลลัพย่เพื่อ | นกับ แก้ไข                     |                             |                                |                                         |                                          |                               |                                               |            |
| โฆเซณา           | ระกะการคิมก 🕂 แมน กั                         | + 10 + 10 + 10 + 10            | ดุสันคราย (+ อาชีวอน        | ามัย 🕂 ควบคุมวัตถุสันต         | ens) (+ ensulasents)                    | ปนอุดสาหกรรม                             |                               |                                               |            |
| ชด<br>นที่ตั้ง   | T อกเว่นแนวคือเนื้อหาสาหรั                   | นตุรีหญ่ เพิ่มตัวกรอง กำลังแสร | ເຈແນວທິດທີ່ມີເວີ້ກັດ 19 ຈາກ | 24 รายการ                      |                                         |                                          |                               | <br>ปรับแต่งคีย์เวิร์ด <sup>เบล้า</sup>       | ×          |
|                  | ☐ ถึงกำร์ด (ตามความ ↓<br>เคียวข้อง) ↓        | การค่างกรายเดือนโดยเฉลี่ย      | การแข่งขัน                  | ส่วนแปงการแสดงแลของ<br>โรเชงนา | ຮາຄາເສແລສຳທຣັບຄຳນນນ<br>ຂອງທານຳ (ຮ່ວງທຳ) | ຊາດາເສນວທຳເຫັນດຳແນນ<br>ພວງຫນ້າ (ນ່າວຮູດ) | สถานะมัญชิ                    | ขอาอพังหมด                                    |            |
|                  | สน่งปลร์โคระระบุ                             |                                |                             |                                |                                         |                                          |                               | มีแบรนด์หรือไม่มีแบรนด์<br>Non-Brands         | ,          |
|                  | di acadee 🗆                                  | 1K – 10K                       | 41                          | -                              | 80.62                                   | 81.96                                    |                               |                                               |            |
|                  | แนวคือสีญ่เรียด                              |                                |                             |                                |                                         |                                          |                               |                                               |            |
|                  | und da acadan                                | 100 – 1К                       | ปามกลาง                     | -                              | -                                       | -                                        |                               |                                               |            |
|                  | uzuit Besinn 3m                              | 100 – 1K                       | 41                          | -                              | 80.58                                   | 83.27                                    |                               |                                               |            |
|                  | 🔲 waxii Die kayn 3m                          | 100 – 1К                       | 41                          | -                              | 80.54                                   | 83.60                                    |                               |                                               |            |
|                  | usan Desine A vites                          | 10 - 100                       | 41                          | -                              | 80.73                                   | 82.08                                    |                               |                                               |            |
|                  | usati Sestim men naise                       | 10 - 100                       | 41                          | -                              | 80.40                                   | 81.70                                    |                               |                                               |            |
|                  | uaut De zajn n95                             | 10 - 100                       | 61                          | -                              | 80.56                                   | 83.27                                    |                               |                                               |            |
|                  | usan Bestinn neise ac                        | 10 - 100                       | 61                          | -                              | 80.46                                   | 81.96                                    |                               |                                               |            |
|                  | ม่า ชิด รมูก แบบ กระคาษ                      | 10 - 100                       | 61                          | -                              | 80.72                                   | 81.84                                    |                               |                                               |            |
|                  | uset De says il ets                          | 10 - 100                       | 61                          | -                              | 80.46                                   | 81.69                                    |                               |                                               |            |

#### 2. การใส่รูปแบบคำค้นหา หรือ Match Type

หลังจากเลือกคีย์เวิร์ด (Keywords) แล้ว สิ่งที่ต้องทำต่อทุกครั้งคือใส่ประเภทรูปแบบคำค้นหา เพราะ แต่ละรูปแบบกำค้นหา เราจะได้ผลลัพธ์ และรากาต่อคลิกที่แตกต่างกัน หากไม่ใส่รูปแบบกำค้นหาเลย จะทำ ให้การค้นหากว้างเกินไป และรากาต่อคลิกแพงเกินความจำเป็น

# การทำงานของคำหลัก <mark>5</mark> ประเภท

| ູຮູປແບບ              | สัญลักษณ์  | ตัวอย่างคำหลัก      |
|----------------------|------------|---------------------|
| Broad Match          |            | รองเท้าผู้หญิง      |
| Broad Match Modifier | + คำหลัก   | + รองเท้า + ผู้หญิง |
| Phrase Match         | " คำหลัก " | " รองเท้าผู้หญิง "  |
| Exact Match          | [คำหลัก]   | [ รองเท้าผู้หญิง ]  |
| Negative Match       | - คำหลัก   | - รองเท้าผู้หญิง    |

 หน้าเว็ปที่ใช้โฆษณา ไม่สัมพันธ์กับคีย์เวิร์ค (Keywords) เมื่อคนเสิร์ชคำค้นหาจาก Keyword หลังจากคลิกเข้าเว็บไซต์แล้ว หน้าเพจควรมีสินค้าหรือบริการที่ตรงกับคีย์เวิร์คโดยเฉพาะ เพื่อช่วยในเรื่อง ของการตัดสินใจซื้อ

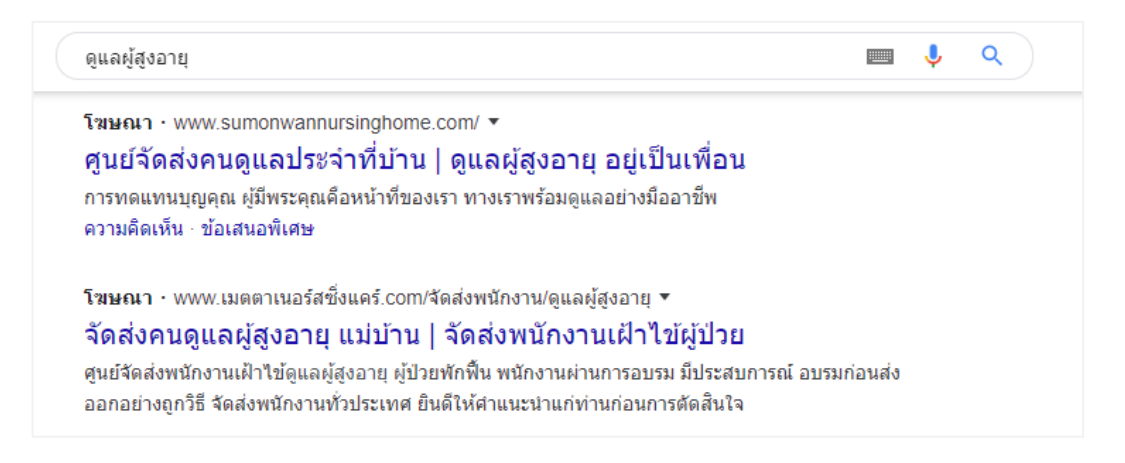

4. คำโฆษณาไม่ดึงดูด ทำให้อัตราส่วนในการกลิกโฆษณา (CTR) ต่ำ

หนึ่งในปัจจัยที่ทำให้คนคลิกโฆษณา คือ "ข้อความโฆษณา" ซึ่งข้อความโฆษณาที่ดีจะต้องมีคีย์เวิร์ด (Keywords) นั้นๆ อยู่ในโฆษณาด้วย เพราะจะได้ทำได้อันดับโฆษณาที่สูง เกิดการคลิกเข้าเว็บไซต์ จนเกิด ความสนใจแบรนด์และซื้อสินค้าของเรา ทำให้ CTR หรือ Click through rate เพิ่ม หลักสูตร Digital Marketing Online สำหรับพัฒนาทักษะด้านการตลาดออนไลน์ในยุค 5G เรื่อง การสร้างแคมเปญและการลงโฆษณาสินค้าด้วย Google AdWords

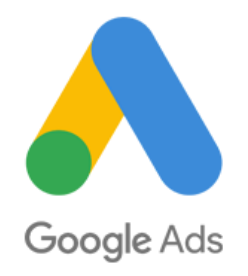

## การสร้างแคมเปญโฆษณา

เริ่มสร้างแคมเปญโฆษณาด้วยการคลิกที่แถบ "ภาพรวม" และคลิกเลือกเมนู "แคมเปญใหม่"

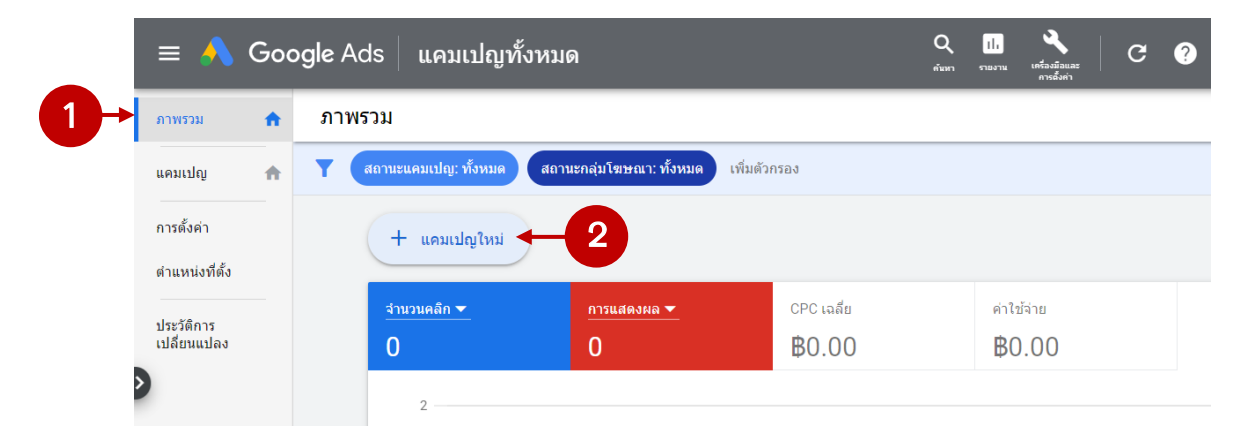

หน้าจอการสร้างแคมเปญใหม่ขึ้นมา เป็นเลือกเป้าหมายของการขายหรือโอกาสในการขาย ซึ่งมีรายละเอียด

## ดังนี้

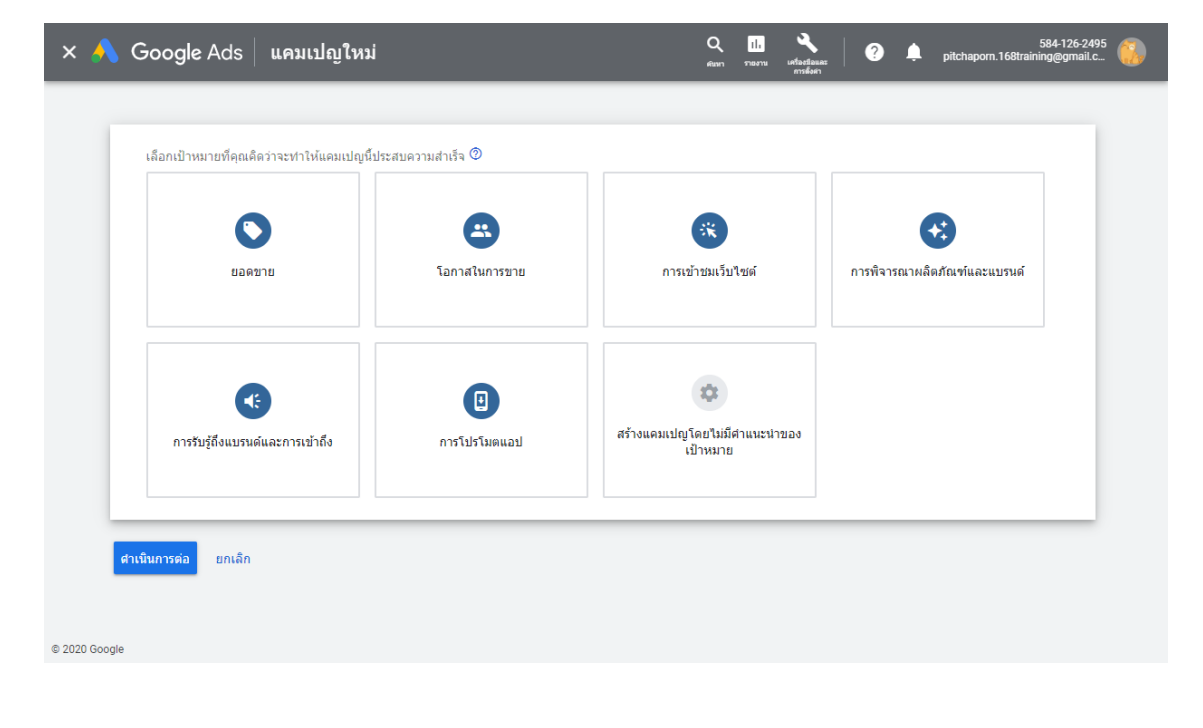

• ยอดขาย - จะแนะนำการตั้งค่าและฟีเจอร์ที่จะช่วยให้คุณเข้าถึงลูกค้าที่พร้อมคำเนินการ

• โอกาสในการขาย - จะแนะนำการตั้งค่าและฟีเจอร์ที่จะช่วยคุณดึงดูดผู้คนมาที่ธุรกิจ

• การเข้าชมเว็บไซต์ - จะแนะนำการตั้งค่าและฟีเจอร์ที่จะช่วยคุณดึงดูดลูกค้าที่เกี่ยวข้องมาที่เว็บไซต์

• สร้างแคมเปญโดยไม่มีเป้าหมาย - คุณสามารถเพิ่มเป้าหมายได้หลังจากที่ตั้งค่าแคมเปญแล้ว

สามารถกำหนดได้เพียงเป้าหมายเดียวจาก 4 ทางเลือก จากตัวอย่างคือการเปิดเว็บไซต์ขายของ โดยมี เป้าหมายคือยอดขาย ให้กลิกเลือก "ยอดขาย"

| 🌢 ยอดขาย                                                        | 3                         |                                           |                              |
|-----------------------------------------------------------------|---------------------------|-------------------------------------------|------------------------------|
| าระดุ้นยอดขายออนไลน์ ในแอป ทาง<br>โทรศัพท์ หรือในร้านค้า        | <b>ร</b><br>โอกาสในการขาย | หัง<br>การเข้าชมเว็บไซด์                  | การพิจารณาผลิตภัณฑ์และแบรนด์ |
| ประเภทแคมเปญ<br>การค้นหา • ดิสเพลย์ • Shopping • วิดีโอ • Smart |                           |                                           |                              |
|                                                                 |                           | \$                                        |                              |
| การรับรู้ถึงแบรนด์และการเข้าถึง                                 | การโปรโมดแอป              | สร้างแคมเปญโดยใม่มีตำแนะนำของ<br>เป้าหมาย |                              |
|                                                                 |                           |                                           |                              |

ปรากฏหน้าจอเลือกประเภทแคมเปญ AdWords มีรูปแบบโฆษณาถึง 5 รูปแบบแคมเปญหลักๆ ดังนี้

| การค้นหา                                                                                     | ดิสเพลย์                      | Shopping                 | วิดีโอ                               |
|----------------------------------------------------------------------------------------------|-------------------------------|--------------------------|--------------------------------------|
| ขำถึงลูกค้าที่สนใจผลิตภัณฑ์หรือบริการ                                                        | แสดงโฆษณาประเภทต่างๆ ทั่วทั้ง | โปรโมตผลิตภัณฑ์ด้วยโฆษณา | เข้าถึงและคึงดูดผู้ชุมใน YouTube และ |
| ของคุณดวยเฆษณาแบบขอดวาม                                                                      | อนเทอรเนด                     | Snopping                 | เวบาซดตางๆ ทวทงอนเทอรเนด             |
| Smart                                                                                        |                               |                          |                                      |
|                                                                                              |                               |                          |                                      |
| เรรลุเป้าหมายธุรกิจด้วยโฆษณาอัตโนมัติ<br>ใน Google และเว็บไซต์ต่างๆ ทั่วทั้ง<br>อินเทอร์เน็ต |                               |                          |                                      |

1.การค้นหา (Search Campaign) แคมเปญโฆษณาบนโปรแกรมค้นหาอย่าง Google เพื่อทำให้ ผู้ใช้งานพบเว็บไซต์ รูปภาพ วิดีโอ หรือสินค้าของคุณเป็นอันดับแรกๆ ในการแสดงผลการค้นหาภายใต้คีย์ เวิร์ดที่กำหนดไว้

2.ดิสเพลย์ (Display Network Campaign) แคมเปญโฆษณาบนพื้นที่ของ Google และเครือข่าย พันธมิตร ซึ่งประกอบไปด้วย เว็บไซต์ วิดีโอ จดหมายอิเล็กทรอนิกส์ของ และส่วนเฉพาะอื่นๆ เมื่อคุณใช้งาน บนอุปกรณ์พกพาหรือแอปพลิเคชัน ซึ่งสามารถใช้งานสื่อในการโฆษณาได้หลากหลายรูปแบบ เช่น รูปภาพ วิดีโอ รูปภาพที่สามารถโต้ตอบได้ หรือแม้แต่ข้อความ

3. Shopping Campaign แคมเปญโฆษณาขายสินค้า โดยจะแสดงผลเป็นรายการสินค้า ประกอบด้วย รูปภาพสินค้า ชื่อสินค้า ราคา และลิงก์เว็บไซต์ โดยจะแสดงผลเมื่อมีผู้ค้นหาคีย์เวิร์ดใน Google หรือ YouTube ผู้ค้นหาสามารถเลือกดูรายการสินค้าที่แสดงผลขึ้นมาได้ทันที ทั้งนี้คุณต้องสมัคร Google Merchant Center ก่อนถึงจะลงโฆษณาประเภทนี้ได้

4.วิดีโอ (Video Campaign) แคมเปญโฆษณาบน YouTube เว็บไซต์ฝากไฟล์วิดีโอยอดนิยมที่อยู่ ภายใต้บริษัทแม่อย่าง Google ซึ่งจะมุ่งเน้นไปที่การโฆษณาด้วยสื่อประเภทวิดีโอเป็นหลัก

5. Universal Campaign แคมเปญโฆษณาที่ช่วยโปรโมต Application ของคุณ เพื่อเพิ่มจำนวนการ ติดตั้ง โดยระบบจะทำการกระจายโฆษณาออกไปยังเครือข่ายต่างๆ ของ Google และเมื่อผู้ใช้เห็นโฆษณานั้น แล้วสามารถกดที่โฆษณาเพื่อเข้าสู่หน้าการติดตั้ง Application ได้ทันที

แต่ถ้าคุณเพิ่งลองลง โฆษณาเป็นครั้งแรก เราแนะนำให้เลือก "แคมเปญการค้นหา" ที่จะส่ง โฆษณาไป ยังผู้คนที่ใช้ Google เพื่อค้นหาสินค้าหรือบริการ โดยตรง

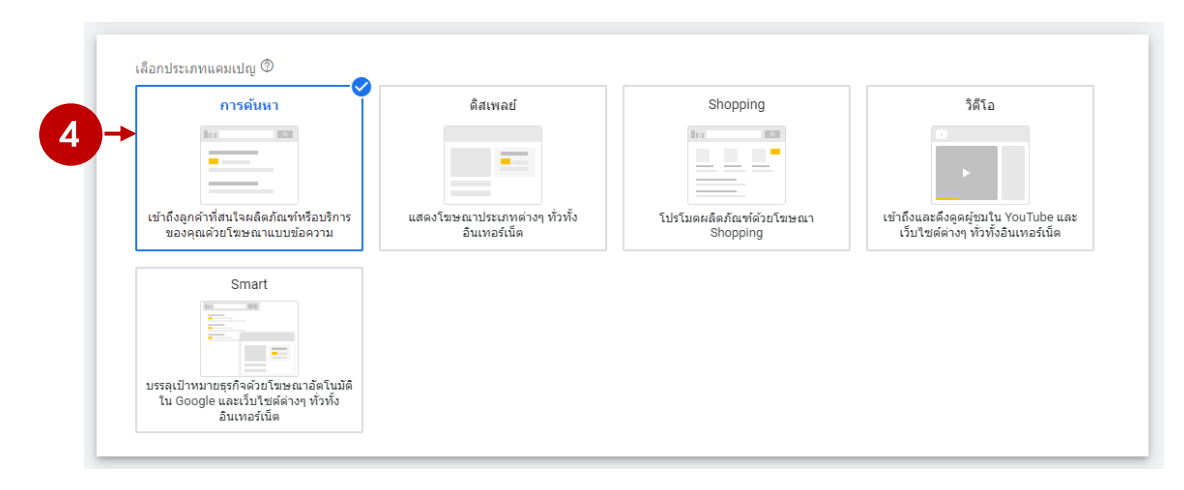

ปรากฏหน้าจอการเลือกวิธีการที่ต้องการใช้ ซึ่งระบบมีให้ 4 วิธี ให้คลิกที่ <mark>"การเข้าชมเว็บไซต์</mark>" แล้วกรอกลิงก์เว็บไซต์หรือลิงก์หน้าเพจร้านค้าของคุณลงไป

|                                                                                                    | 😑 http://bangkok/babyshop.lnwshop.com/l 🔶 🔴 พิมพ์ถิงก์เว็บไซต์ลงไป |
|----------------------------------------------------------------------------------------------------|--------------------------------------------------------------------|
|                                                                                                    | การโทรศัพท์                                                        |
|                                                                                                    | การเข้าขมร้าน                                                      |
|                                                                                                    | รายการดาวน์โหลดแอป                                                 |
| ເຈີ່ມເ                                                                                                    | ลิตตามยอดขายเป็น Conversion ในเว็บไซด์                             |
| การกระทำที่อื่อเป็น Conversion คือการกระทำที่มีคุณต่าต่อธุรกิจซึ่งผู้ไข้ทำหลังจากที่โด้ตอบกับโฆษณา ในการติดตามขอดขายเป็นการกระทำที่ถือเป็น Conversion<br>ในบัญชี ให้สร้างการกระทำที่ถือเป็น Conversion จากนั้นติดตั้งโด้ดติดตาม ดูข้อมูลเพิ่มเดิม |                                                                    |
| Đ                                                                                                    | สร้างการกระทาที่ถือเป็น CONVERSION                                 |

## ตัวเลือกการตั้งค่าแคมเปญ

## การตั้งค่าทั่วไป

หลังจากเลือกประเภทแคมเปญ จะปรากฏหน้าจอการตั้งค่าแคมเปญ มีรายละเอียคดังนี้

**ตั้งชื่อแคมเปญ** : ควรสอดคล้องกับสินค้าที่ต้องการจะนำเสนอและประเภทของแคมเปญ เช่น ถ้าคุณ ต้องการโปรโมทร้านขายหน้ากากอนามัย ชื่อแคมเปญที่ดีควรเป็น "จำหน่ายหน้ากากอนามัย" เพื่อให้เข้าใจได้ ง่ายและป้องกันไม่ให้สับสนกับแคมเปญอื่นๆ

**เครือข่าย** : ถัดมาให้กดเลือกเอาเครือข่ายดิสเพลย์ออก (Display) ให้เหลือเพียงเครือข่ายการค้นหา (Paid Search) เท่านั้น เพราะในบทความนี้จะกล่าวถึงเฉพาะการโฆษณาเฉพาะคีย์เวิร์ด

| การดังคาทั่วไป<br>ประเภท: การค้นหา เป้าหมาย: ยอดขาย<br>ชื่อแดมเปญ จำหน่ายหน้ากากอนาชัย 🔶 1 พิมพ์ชื่อแกมเปญ                                                                                                    | i |
|----------------------------------------------------------------------------------------------------|---|
| ประเภท: การคันหา เป้าหมาย: ยอดขาย<br>ขือแคมเปญ <u>จาหน่ายหน้ากากอนามัย</u> 🔶 <b>1</b> พิมพ์ชื่อแกมเปญ                                                                                                    | / |
| <sup>ข้อแดมเปญ</sup> <u>จำหน่ายหน้ากากอนามัย</u> 🔶 <b>1</b> พิมพ์ชื่อแกมเปญ                                                                                                    |   |
|                                                                                                    | ^ |
| เครือข่าย<br>คลิกเฉพาะเครือข่ายการค้นหา<br>คลิกเฉพาะเครือข่ายการค้นหา<br>ชางเกลียร้อยจะคุณ<br>ชางเกลียร้อยจะคุณ<br>ชางเกลียร้อยจะคุณ<br>ชางเกลียร้อยจะคุณ<br>ชางเกลียร้อยจะคุณ<br>ชางเกลียร้อยจะคุณ<br>ชางเกลียร้อยจะคุณ<br>ชางเกลียร้อยจะคุณ<br>ชางเกลียร์ เป็นชิสอีนๆ ของ Google เมื่อมีผู้ค้นหา | ^ |
| เครือข่ายดีสเพตย์<br>ขยายการเข้าถึงด้วยการแสดงโฆษณาต่ออูกคำที่เกี่ยวข้องขณะที่เรียกดุไซต์ วิดีโอ และแอปทั่วทั้ง<br>อินเทอร์เน็ต<br>□ รวมเครือข่ายดีสเพณย์ของ Google ©<br>■ อาวมเครือข่ายอีสเพณย์ของ Google ©                                                                                       |   |

#### การกำหนดเป้าหมายและกลุ่มเป้าหมาย

# การเลือกสถานที่ตั้ง

ให้เลือกสถานที่ตั้งของกลุ่มเป้าหมายที่สอดคล้องกับรูปแบบธุรกิจของคุณ จากตัวอย่างเป็นร้านขาย หน้ากากอนามัยที่มีบริการส่งสินค้าทั่วประเทศ การกำหนดสถานที่ตั้งเป็น "ประเทศไทย" จะช่วยให้ได้รับ ประโยชน์จากโฆษณาสูงสุด ในทางกลับกันถ้าคุณให้บริการลูกค้าในท้องถิ่นเท่านั้น การลดขอบเขตของ สถานที่ตั้งให้อยู่ในระดับจังหวัดอาจให้ผลลัพธ์ที่ตรงกลุ่มเป้าหมายมากขึ้น

| การกำหนดเป้าหมายและก<br>เลือกผู้ที่คุณต้องการเข้าถึง | ลุ่มเป้าหมาย                                                                          |   |
|------------------------------------------------------|---------------------------------------------------------------------------------------|---|
| สถานที่ตั้ง                                          | เลือกสถานที่ตั้งเป้าหมาย 💿                                                            | ^ |
|                                                      | 🔘 ทุกประเทศและทุกภูมิภาค                                                              |   |
|                                                      | 🧿 ประเทศไทย                                                                           |   |
|                                                      | 🔘 ป้อนสถานที่ตั้งอื่น                                                                 |   |
|                                                      | 🔨 ด้วเลือกสถานที่ตั้ง                                                                 |   |
|                                                      | เป้าหมาย 💿                                                                            |   |
|                                                      | 💿 ผู้ที่อยู่ในสถานที่ตั้งเป้าหมายของคุณหรือแสดงความสนใจในสถานที่ตั้งเหล่านั้น (แนะนำ) |   |
|                                                      | 🔘 ผู้ที่อยู่ในหรือมักไปที่สถานที่เป้าหมาย                                             |   |
|                                                      | 🔘 ผู้คนที่ค้นหาสถานที่เป้าหมายของคุณ                                                  |   |
|                                                      | ไม่รวม 💿                                                                              |   |
|                                                      | 💿 ผู้ที่อยู่ในสถานที่ที่คุณยกเว้น (แนะนำ)                                             |   |
|                                                      | 🔘 ผู้ที่อยู่ในสถานที่ตั้งที่คุณยกเว้นหรือแสดงความสนใจในสถานที่ตั้งเหล่านั้น           |   |

### การเลือกภาษา

พิจารณาจากกลุ่มเป้าหมายใช้ภาษาอะไรในการเสิร์ช การกำหนดภาษาเป้าหมายทำให้สามารถจำกัด ว่าโฆษณาจะแสดงที่ใดได้บ้าง โดยพิจารณาจากการตั้งค่าภาษาของผู้ใช้และภาษาของเว็บไซต์ หากทำโฆษณา ให้กับคนไทยจะแนะนำเลือกภาษาอังกฤษและไทย จะตรงกลุ่มเป้าหมายมากกว่า

| คลิกเลือกภาษา 2 | 🔶 🗸 อังกฤษ                    |                         |   |
|-----------------|-------------------------------|-------------------------|---|
| • • •           | 🔲 อาหรับ                      |                         |   |
|                 | 🔲 อิตาลี                      |                         |   |
|                 | 🔲 อินโดนีเซีย                 | งในสถานที่ตั้งเหล่านั้น |   |
|                 | อุรดุ                         |                         | _ |
| ภาษา            | 🗌 ฮังการี                     |                         |   |
|                 | Q  ริ่มพิมพ์หรือเลือกภาษา 🔶 1 | คลิกเพื่อค้นหาภาษา      |   |
|                 | ใหย ⊗ อังกฤษ ⊗                |                         |   |

#### งบประมาณและการเสนอราคา

#### งบประมาณ

สามารถตั้งงบประมาณสำหรับแต่ละแคมเปญได้ โดยใส่จำนวนเงินที่คุณต้องการจ่ายในแต่ละวัน ข้อคีของ AdWords คือคุณสามารถกลับมาเปลี่ยนแปลงงบประมาณได้ตลอดเวลา

6

การมีงบโฆษณาสูงจะทำให้คุณมีโอกาสทคลองแคมเปญโฆษณาหลากหลายเพื่อค้นหารูปแบบที่ดี ที่สุดได้ ในทางกลับกันถ้าคุณมีงบโฆษณาจำกัด คุณอาจต้องเสนอรากาต่ำลง เพื่อประหยัดค่าคลิกให้ได้มาก ที่สุดซึ่งอาจทำให้คุณเสียเปรียบกู่แข่งที่เสนอรากาสูงกว่าสำหรับคีย์เวิร์ดเดียวกัน

#### การเสนอราคา

การเสนอราคาที่คุณต้องจ่ายต่อการคลิก 1 ครั้ง แนะนำให้เลือกกำหนคราคาเสนอด้วยตนเอง การ เสนอราคาวิธีนี้ให้คุณกำหนคราคาต่อหนึ่งคลิกสูงสุดสำหรับโฆษณาของคุณเองได้ ซึ่งแตกต่างจากกลยุทธ์ การเสนอราคาแบบอัตโนมัติที่อาจทำให้งบบานปลาย

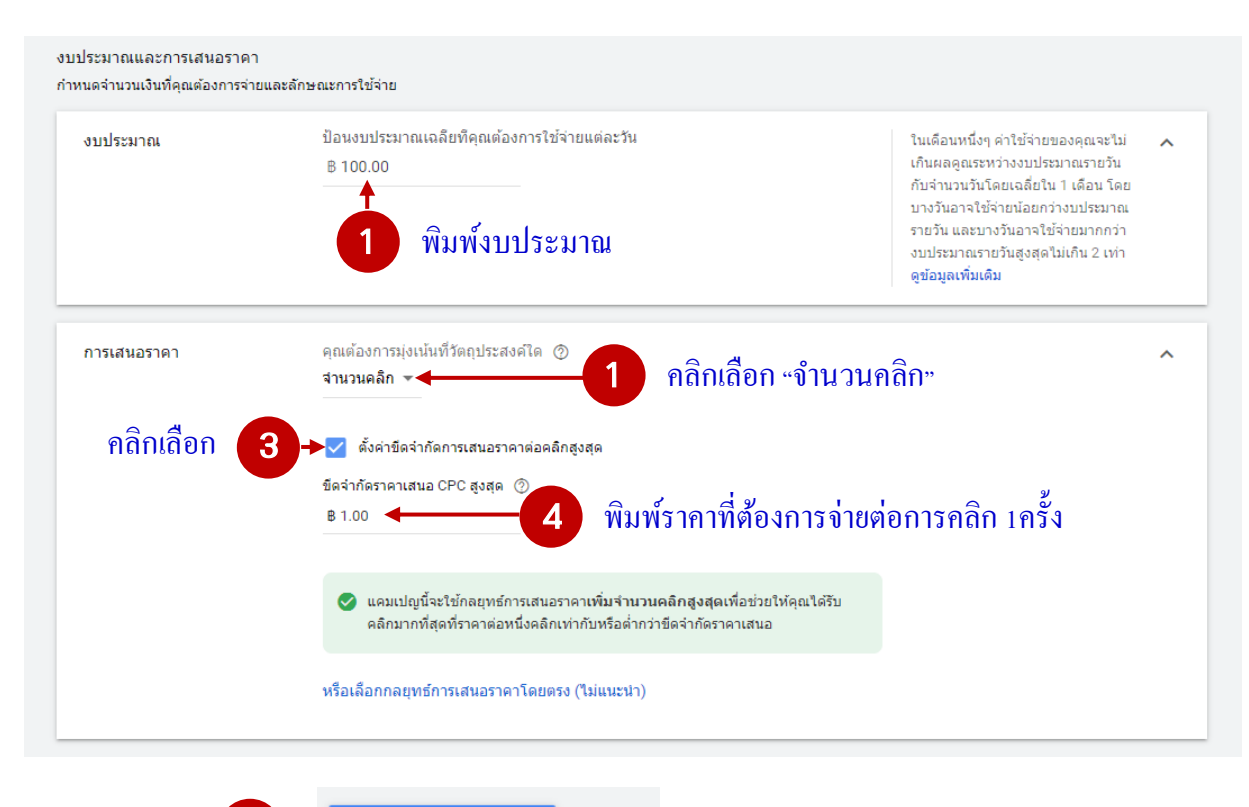

ยกเลิก

บันทึกและตำเนินการต่อ

#### การสร้างกลุ่มโฆษณา

กลุ่มโฆษณาช่วยให้คุณจัดระเบียบแคมเปญให้เป็นระบบ ควรตั้งชื่อกลุ่มโฆษณาตามชนิดของสินค้า ที่คุณหรือบริการที่ต้องการโปรโมท เช่น กลุ่มโฆษณาที่ 1 ชื่อ "หน้ากากอนามัย" กลุ่มโฆษณาที่ 2 ชื่อ "เจลล้าง มือแอลกอฮอล์" และกลุ่มโฆษณาที่ 3 ชื่อ "สเปรย์แอลกอฮอล์" เป็นต้น หากต้องการเพิ่มกลุ่มโฆษณาให้คลิก ไปที่ "+กลุ่มโฆษณาใหม่"

ซึ่งกลุ่มโฆษณาหนึ่งรายการสามารถมีคีย์เวิร์คที่เกี่ยวข้องได้หลายคำ และควรมีความหมายที่ สอคคล้องเป็นประเภทเดียวกัน (ดูรายละเอียคได้ที่หัวข้อการกำหนด Keywords)

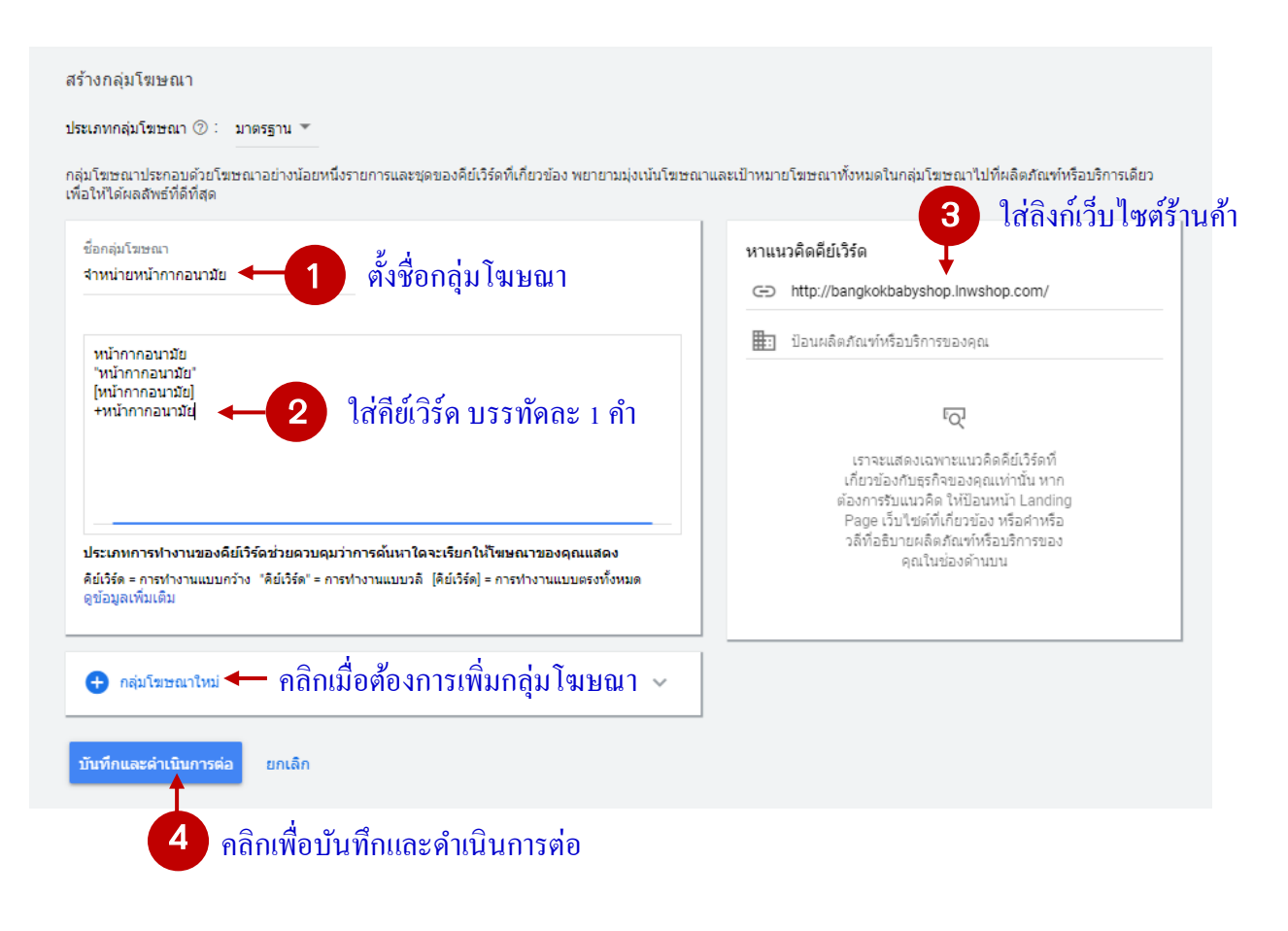

## การสร้างโฆษณา

โครงสร้างของปกติ AdWords ที่แสดงในหน้าผลลัพธ์การค้นหาบน Google จะประกอบด้วย

- หัวเรื่องที่ 1 (Headline 1) 30 ตัวอักษร
- หัวเรื่องที่ 2 (Headline 2) 30 ตัวอักษร
- ลิงก์ของหน้าเว็บ (URL)
- รายละเอียด (Description) 80 ตัวอักษร

| โฆษณาแบบข้อความใหม่<br>IIEI สอบ้าย                                      | Đ                      | ตัวอย่างหน้า 1 จากทั้งหมด 2 หน้า < 🗲                                                                                                    |
|-------------------------------------------------------------------------|------------------------|----------------------------------------------------------------------------------------------------|
| bangkokbabyshop.lnwshop.com/                                            | 1                      | มือถือ                                                                                                    |
| บรรพัดแรก 1<br>บรรพัดแรก 2                                              | ②<br>0/30<br>⑦<br>0/30 | ្<br><u>មรรทัดแรก 1   บรรทัดแรก 2</u><br><u>(ริษษณา)</u> bangkokbabyshop.Inwshop.com<br>ศาลธิมาย 1                                          |
| เส้นทางที่แสดง ⑦<br>bangkokbabyshop.lnwshop.com / เส้นทาง 1 / เส้นทาง 2 | 0/30                   | โฆษณาอาจไม่ได้แสดงข้อความทั้งหมดเสมอไปเนื่องจากบางรูปแบบจะใช้การย่อ แต่ทั้งนี้คุณจะทำให้บางข้อความปรากฏใน<br>โฆษณาเสมอได้ ดูข้อมูลเพิ่มเดิม |
| 0/15 0/15<br>ค่าอธิบาย 1                                                | 0                      |                                                                                                    |
| คำอธิบาย 2                                                              | 0 / 90<br>②            |                                                                                                    |
| ่ ∨ ด้วเลือก URL โฆษณา                                                  | 0/90                   |                                                                                                    |
| เสร็จแล้วสร้างโฆษณาถัดไป ยกเล็ก                                         |                        |                                                                                                    |

## ทำการกรอกข้อมูลที่ต้องการให้แสดงผล โฆษณาก็จะไปปรากฏบน Search Engine ตามที่เรากำหนด

| โฆษณาแบบข้อความใหม่<br>URL สุดท้าย                                                                                                    | Ð                                                                                              | ด้วอย่างหน้า 1 จากหั้งหมด 2 หน้า < 🗲                                                                                                    |
|----------------------------------------------------------------------------------------------------|------------------------------------------------------------------------------------------------|----------------------------------------------------------------------------------------------------|
| bangkokbabyshop.lnwshop.com/                                                                                                    | ▲ ⊘                                                                                            | มือถือ                                                                                                    |
| บรรทัดแรก 1<br>พน้าภากกันผู้แพ็อสุขภาพ<br>บรรทัดแรก 2<br>เดียงข่างฝาวิกฤตโตวิต19<br>บรรทัดแรก 3<br>ราคาส่ง - ปลีก ส่งฟรีทั่วไทย!!<br>เส้นทางที่แสดง @ | <ul> <li>②</li> <li>25 / 30</li> <li>③</li> <li>24 / 30</li> <li>③</li> <li>30 / 30</li> </ul> | <ul> <li>หน้ากากกันผู้นเพื่อสุขภาพ   เคียงข้างผ่าวิกฤตโควิต19 ●</li> <li> ราคาส่ง - ปลีก ส่งหรีทั่วไทย!!</li> <li>โรษณา bangkokbabyshop.Inwshop.com</li> <li>หวัดกรรมหน้ากากผ้านาโนกันไรผู้นและเชื่อไวรัส ผลิตโดยผู้<br/>เชี้ยวชาญ. มีคุณสมบัติยับยิ่งแบคที่เรียและป้องกันผู้นที่เอ็ม 2.5</li> </ul> |
| bangkokbabyshop.lnwshop.com / เส้นทาง 1 / เส้นทาง 2<br>ศาลธินาย 1 0/15 0/15<br>นวัตกรรมหน้ากากผ้านาโนกันไรผู้นและเชื่อไวรัส ผลิตโดยผู้เชื่อวยาญ       | 0                                                                                              | โซษณาอาจไม่ได้แสดงข้อความทั้งหมดเสมอไปเนื่องจากบางรูปแบบจะใช้การย่อ แต่ทั้งนี้คุณจะทำให้บางข้อความปรากฏใน<br>โฆษณาเสมอได้ ดูข้อมูลเพิ่มเดิม                                                                                                    |
| ศาอธิบาย 2<br>มีคุณสมบัติอับอังแบคทีเรียและป้องกันผุ้นที่เอ็ม 2.5                                                                                     | 64 / 90                                                                                        |                                                                                                    |
| ่ > ด้วเลือก URL โฆษณา                                                                                                    | 51 / 90                                                                                        |                                                                                                    |
| เสร็จแล้วสร้างโฆษณาถัดไป ยกเลิก                                                                                                    |                                                                                                |                                                                                                    |